# GW-7552 (Modbus RTU Slave) Example for SIMATIC STEP 7

- Before Connecting
- Example 1: Receives DO data from Modbus master
- Example 2: Refreshes DI data from Modbus master
- Example 3: Receives AO data from Modbus master
- Example 4: Refreshes AI data from Modbus master

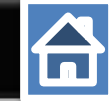

#### Set the parameters of device as shown as below

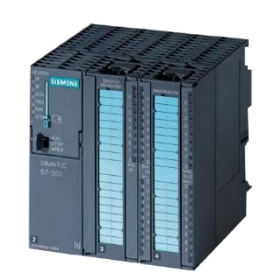

#### SIMATIC PLC \* PROFIBUS Device **2**(Master)

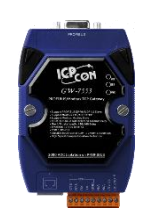

#### GW-7552

- PROFIBUS Device **6** (Slave)
- Modbus Device **99** (RTU Slave)

#### Comport Settings:

- Baud rate:115200
- Data bit: 8
- Stop bit : 1
- Parity: None
- Byte order: Big Endian

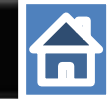

#### Add a profibus master system and a profibus slave (GW-7552)

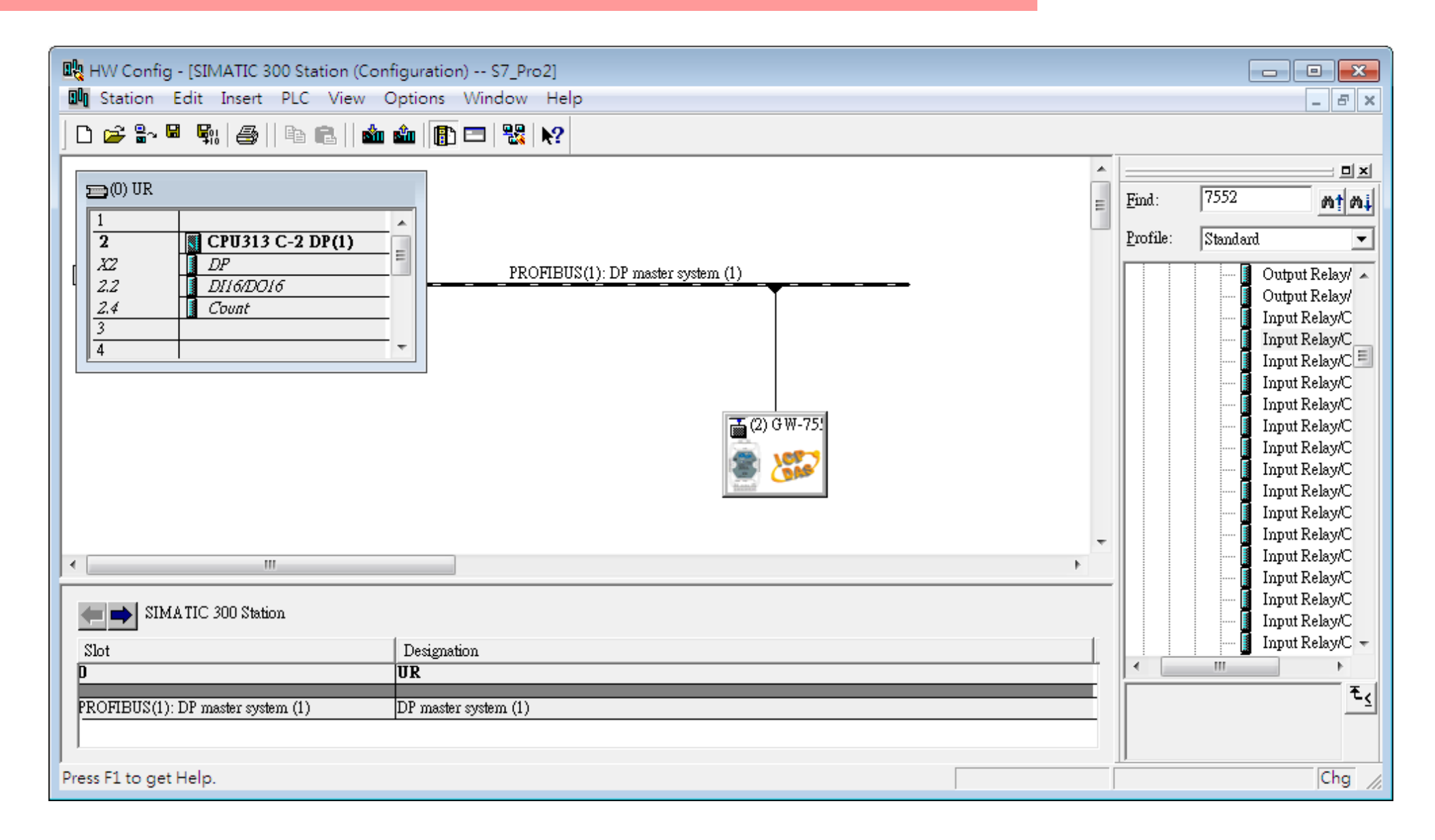

#### Set the address of PLC in profibus as below

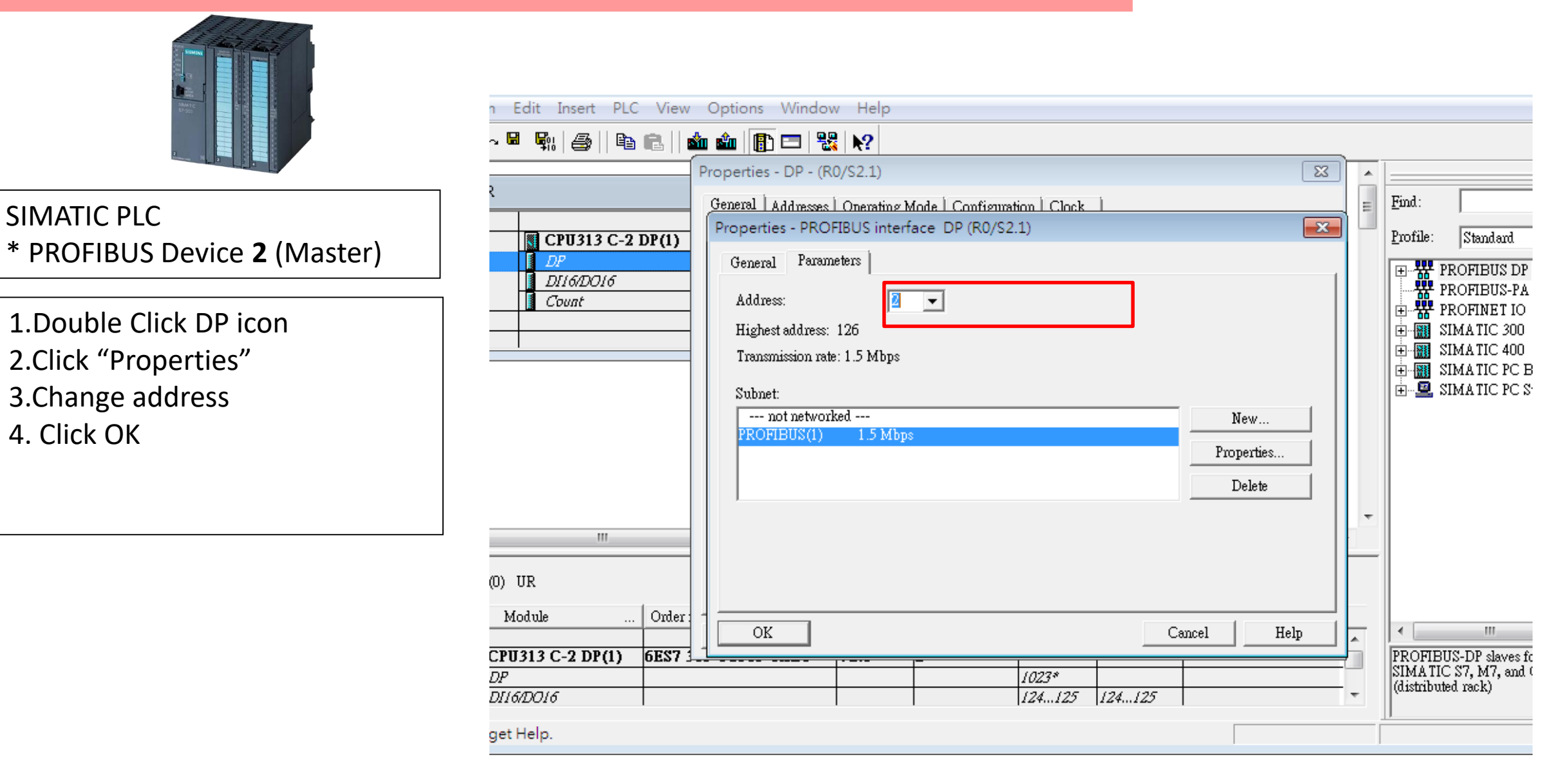

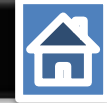

## Set the address of GW-7552 as below

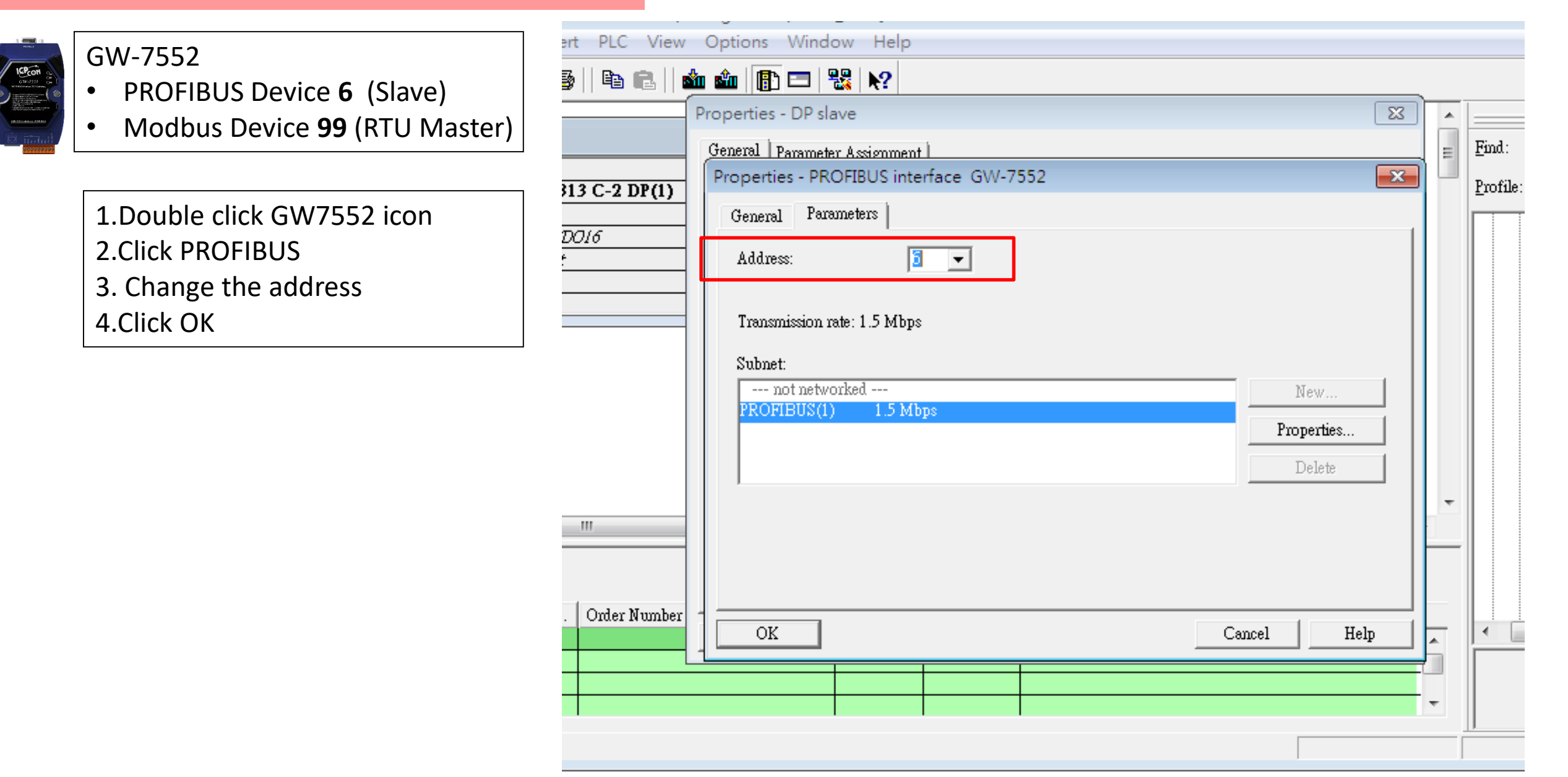

# 

## Set Gw-7552 comport setting as below

|   |    |       |        | - |
|---|----|-------|--------|---|
|   | 16 | Pco   | ñ ,    |   |
|   | G  | W-755 |        |   |
| ン |    |       |        |   |
|   |    | ***** | 08.861 | 1 |
|   |    |       |        |   |

Baudrate:115200Data bit: 8

Comport Settings:

- Stop bit : 1
- Parity: None
- Byte order: Big Endian
- Output Data Mode : Auto
- Modbus Device ID (S) :99
- Double click GW7552 icon
   Click Parameter Assignment
   Change
- Modbus Type : Slave Byte order: big Endian Output Data Mode : Auto Modbus Device ID: 99 4.Click "OK"

You can change parameters here

| -                        | General Parameter Assignment                                                                                                    |                                                                                                    |
|--------------------------|----------------------------------------------------------------------------------------------------|----------------------------------------------------------------------------------------------------|
| BUS(1): DP master system | Parameters         □       Station parameters         □       Device-specific parameters         □       Device-specific parameters         □       Device-specific parameters         □       Device-specific parameters         □       Device-specific parameters         □       Device-specific parameters         □       Device-specific parameters         □       Data         □       Data         □       Data         □       Modbus Type         □       Modbus Format         □       I/O Safe Mode         □       Byte Order         □       Output Data Mode         □       Modbus Device ID (S)         □       Modbus Polling Interval(ms) (M) | Value          115200 baud         none         8 data bit         1 stop bit         Slave         Modbus RTU         Retain Last Value         Big Endian(Motorola format)         Auto         99         500 |
|                          |                                                                                                    | 500                                                                                                    |

## 

### Make sure the switch of the GW-7552 is at Normal mode.

#### Refer to GW-7552 user manual 2.6

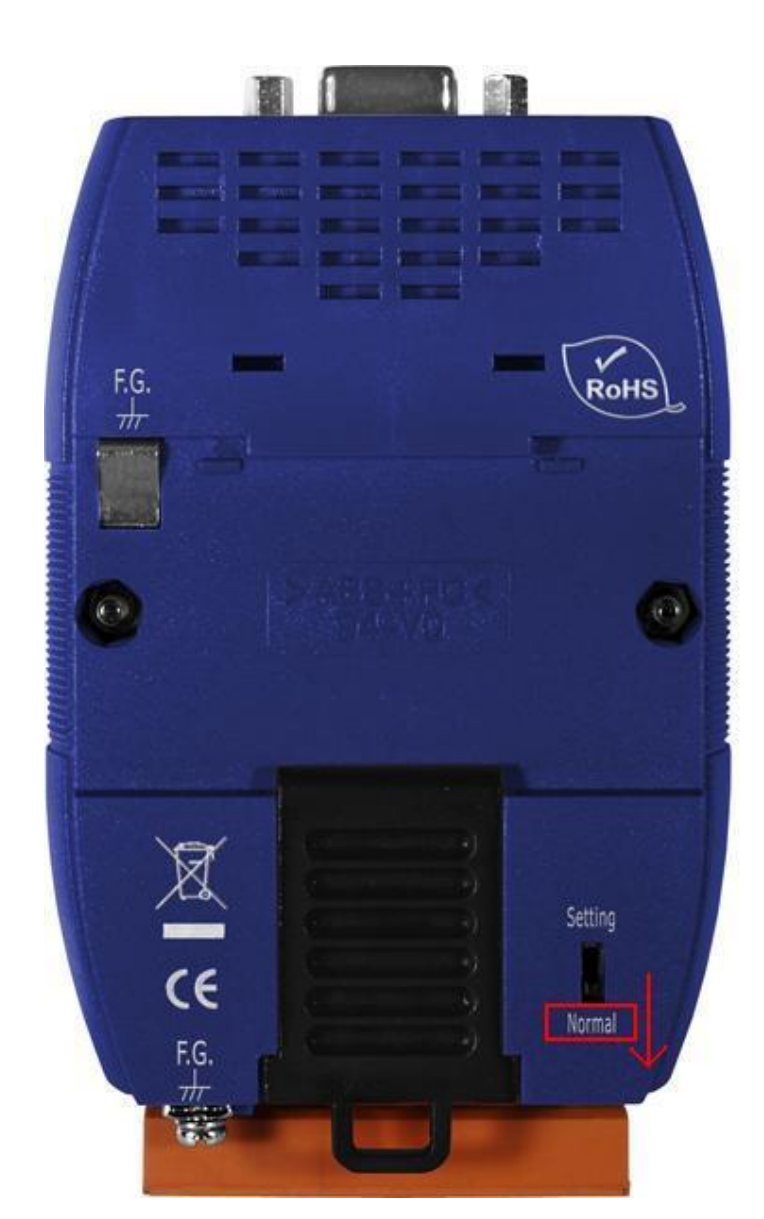

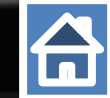

Setup the address by the DIP switch to set GW-7552's address as **6** in PROFIBUS

Refer to GW-7552 user manual 2.4

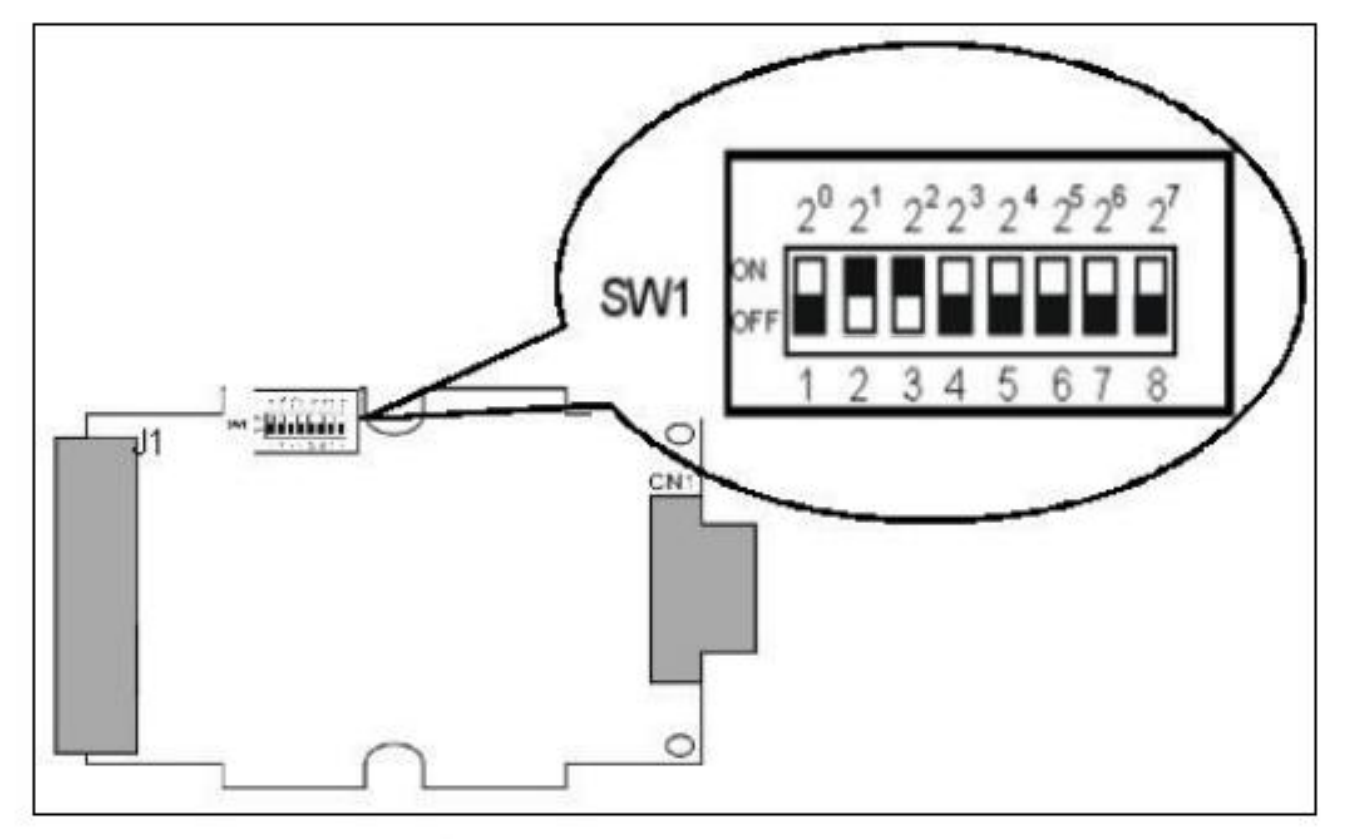

Figure 12: DIP switch

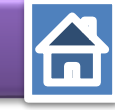

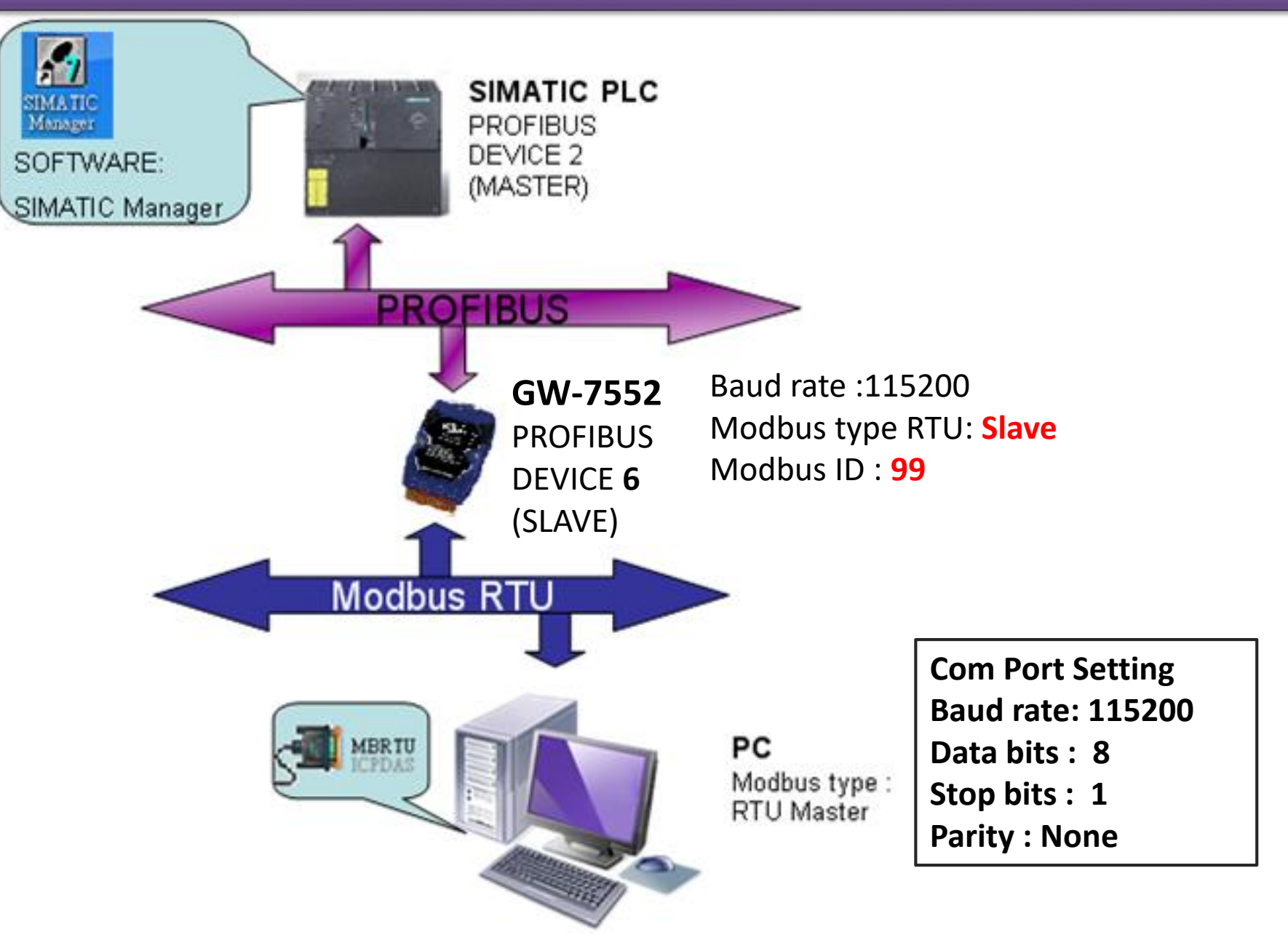

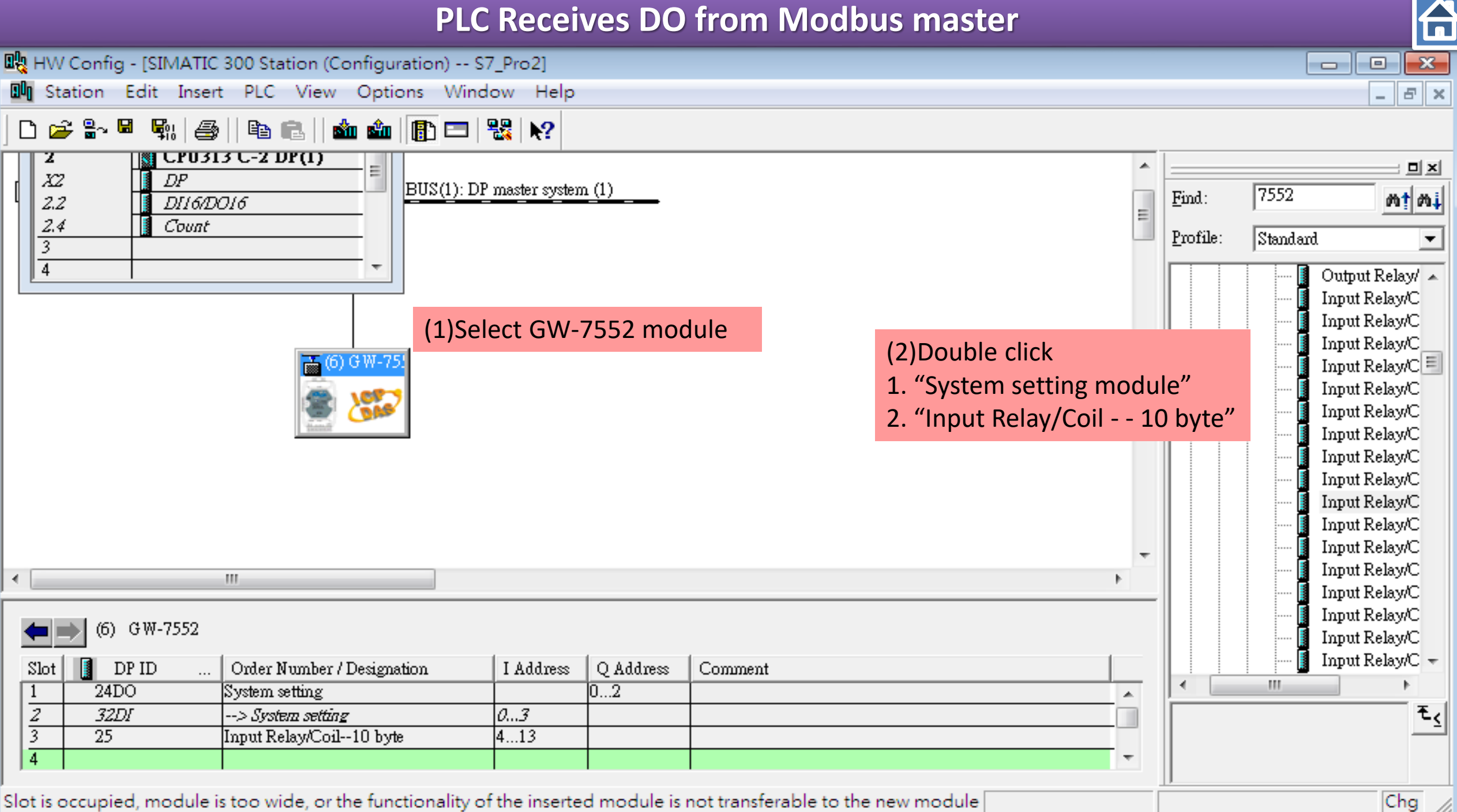

| <b>0</b> 2 | HW Config - [SIMATIC 300 Station (Confi                                                                | guration) S7_P   | o2]                          |        |                                |                                                                                                    |
|------------|----------------------------------------------------------------------------------------------------|------------------|------------------------------|--------|--------------------------------|----------------------------------------------------------------------------------------------------|
| 800        | Station Edit Insert PLC View O                                                                         | ptions Window    | Help                         |        |                                | _ & ×                                                                                                    |
|            | New                                                                                                    | Ctrl+N           | <b>k?</b>                    |        | 1                              |                                                                                                    |
| [          | Open ONLINE<br>Close                                                                                   | Ctn+O            | ter system (1)               | *<br>E | <u>F</u> ind: 7.<br>Profile: S | 552 <u>M1 M4</u><br>tandard <b>V</b>                                                                                                    |
|            | Save Save and Compile Properties Import Export Consistency Check Check CiP. Commentibility             | Ctrl+Alt+K       | d Compile                    |        |                                | Output Relay/<br>Input Relay/C<br>Input Relay/C<br>Input Relay/C<br>Input Relay/C<br>Input Relay/C<br>Input Relay/C<br>Input Relay/C<br>Input Relay/C<br>Input Relay/C<br>Input Relay/C |
| < [        | Print<br>Print Preview<br>Page Setup<br>1 S7_Pro2\SIMATIC 300 Station<br>2 S7_Pro1\SIMATIC 300 Station | Ctrl+P<br>Ctrl+P |                              | •      |                                | Input Relay/C<br>Input Relay/C<br>Input Relay/C<br>Input Relay/C<br>Input Relay/C<br>Input Relay/C<br>Input Relay/C<br>Input Relay/C<br>Input Relay/C<br>Input Relay/C                  |
|            | 3 S7_Pro4\SIMATIC 300 Station<br>4 S7_Pro3\SIMATIC 300 Station<br>Exit                                 | Alt+F4           | Address Q Address Comment O2 |        |                                |                                                                                                    |
| Save       | es and creates all system data in the curre                                                            | ent station.     |                              |        |                                | Chg //                                                                                                    |

| 🖳 HW Config - [SIMATIC 3                                                 | 00 Station (Configuration) S7_Pro2                                 | 2]          |                 |   |               | - • •                                                                                                    |
|--------------------------------------------------------------------------|--------------------------------------------------------------------|-------------|-----------------|---|---------------|----------------------------------------------------------------------------------------------------|
| 💵 Station Edit Insert                                                    | PLC View Options Window                                            | Help        |                 |   |               | _ 8 ×                                                                                                    |
| 🗅 🗃 🔓 📓 🖏 🎒                                                              | Download                                                           | Ctrl+L      | Download to PLC |   |               |                                                                                                    |
|                                                                          | Upload                                                             |             |                 | • |               | <b>_</b> ×                                                                                                    |
| X2         DP           2.2         D116/D01           2.4         Count | Download Module Identificati<br>Upload Module Identification       | on<br>to PG |                 | E | <u>F</u> ind: | 7552 <b>mț m</b> ị                                                                                                  |
| 3<br>4                                                                   | Faulty Modules                                                     |             |                 |   |               | Standard 💌                                                                                                    |
|                                                                          | Module Information                                                 | Ctrl+D      |                 |   |               | Input Relay/C                                                                                                    |
|                                                                          | Operating Mode<br>Clear/Reset<br>Set Time of Day<br>Monitor/Modify | Ctrl+I      |                 |   |               | Input Relay/C<br>Input Relay/C<br>Input Relay/C<br>Input Relay/C<br>Input Relay/C<br>Input Relay/C<br>Input Relay/C |
|                                                                          | Update Firmware                                                    |             |                 |   |               | Input Relay/C                                                                                                    |
|                                                                          | Save Device Name to Memory                                         | / Card      |                 |   |               | Input Relay/C<br>Input Relay/C                                                                                      |
| 4                                                                        | Ethernet                                                           | •           |                 |   |               | Input Relay/C                                                                                                    |
| (6) G₩-7552                                                              | PROFIBUS                                                           | •           |                 |   |               | Input Relay/C<br>Input Relay/C                                                                                      |
|                                                                          | Save Service Data                                                  |             |                 |   |               | Input Relay/C -                                                                                                    |
| 1 24DO S                                                                 | ystem setting                                                      | 02          | nie111          |   |               | 4                                                                                                    |
| 2 32DI                                                                   | -> <i>System setting</i> 03<br>nput Relay/Coil10 byte 413          |             |                 |   |               | ٤                                                                                                    |
| 4                                                                        |                                                                    |             |                 |   |               |                                                                                                    |

Loads the current station into the load memory of the current module.

Chg 🏿 🎢

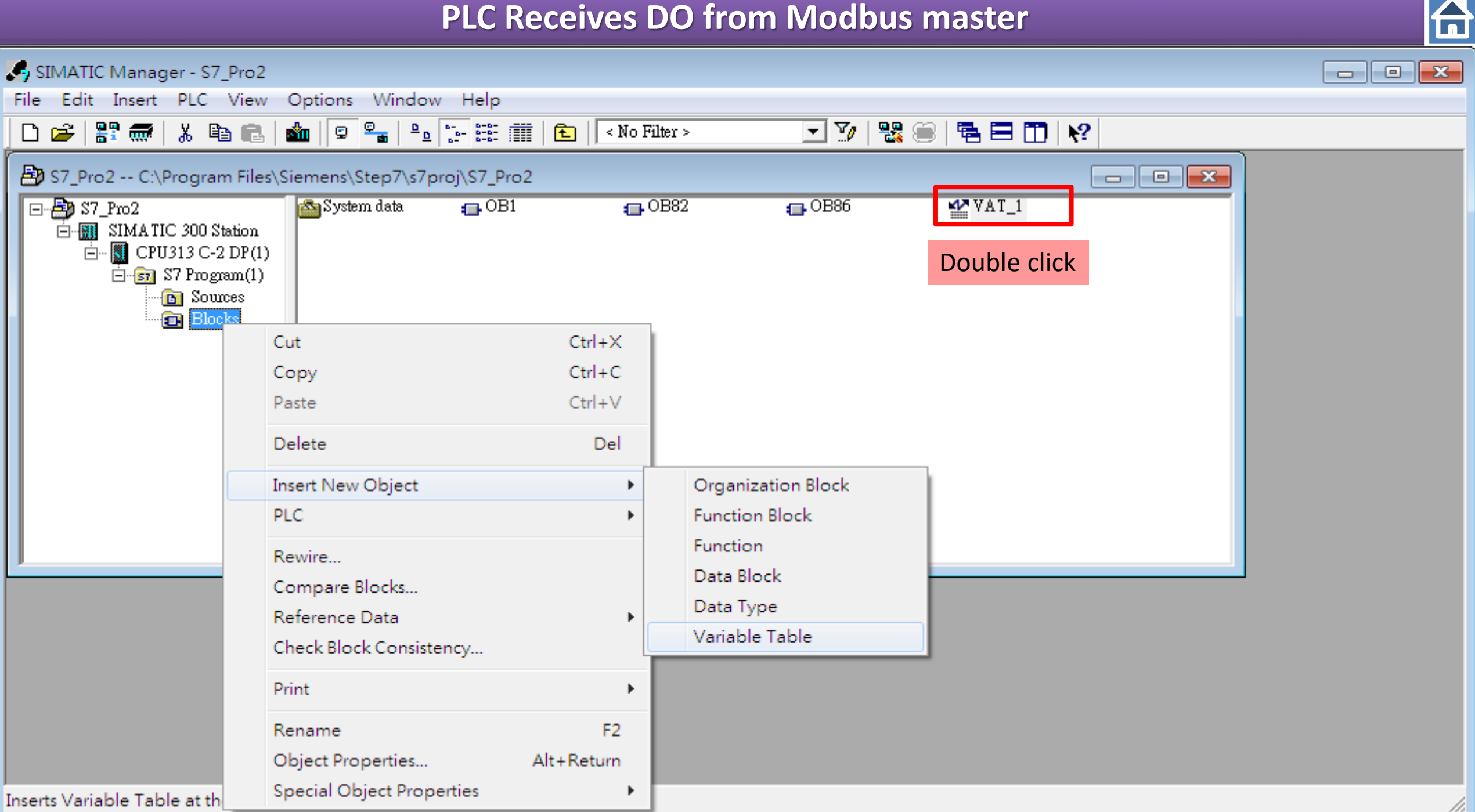

| PLC Receives DO from Mod                                                                                                    | lbus master                                                                                                    |
|----------------------------------------------------------------------------------------------------|----------------------------------------------------------------------------------------------------|
| Image: HW Config - [SIMATIC 300 Station (Configuration) S7_Pro2]   Image: Station Edit Insert PLC View Options Window Help   Image: Station Edit Insert PLC View Options Window Help   Image: Station Edit Insert PLC View Option Edit Insert PLC View Options Window Help   Image: Station Edit Insert PLC View Option Edit Insert PLC View Option Edit Insert PLC View Option Edit Insert PLC View Option Edit Insert PLC View Option Edit Insert PLC View Option Edit Insert PLC View Option Edit Insert PLC View Option Edit Ins | Image: Second state state sta |
| (6) GW-7552         Slot       DP ID       Order Number / Designation       I Address       Q Address       Comment         1       24DO       System setting       02       02         2       32DI      > System setting       02         3       25       Input Relay/Coil10 byte       413                                                                                                    | 10 B 13 HEX y/C<br>11 y/C<br>y/C<br>y/C<br>y/C<br>y/C<br>y/C<br>y/C<br>y/C<br>y/C<br>y/C                                                                                                    |

Press F1 to get Help.

Chg //

#### **Communication test**

#### Confirm the GW-7552's Com Port setting is the same with Modbus Master tool

(ex: MBRTU, you can download MBRTU from <a href="http://ftp.icpdas.com.tw/pub/cd/8000cd/napdos/modbus\_utility/">http://ftp.icpdas.com.tw/pub/cd/8000cd/napdos/modbus\_utility/</a>)

Com Port Settings: baud rate-115200, data bits-8, stop bits-1, parity-none

Confirm the setting of MBRTU is the same with GW-7552's setting

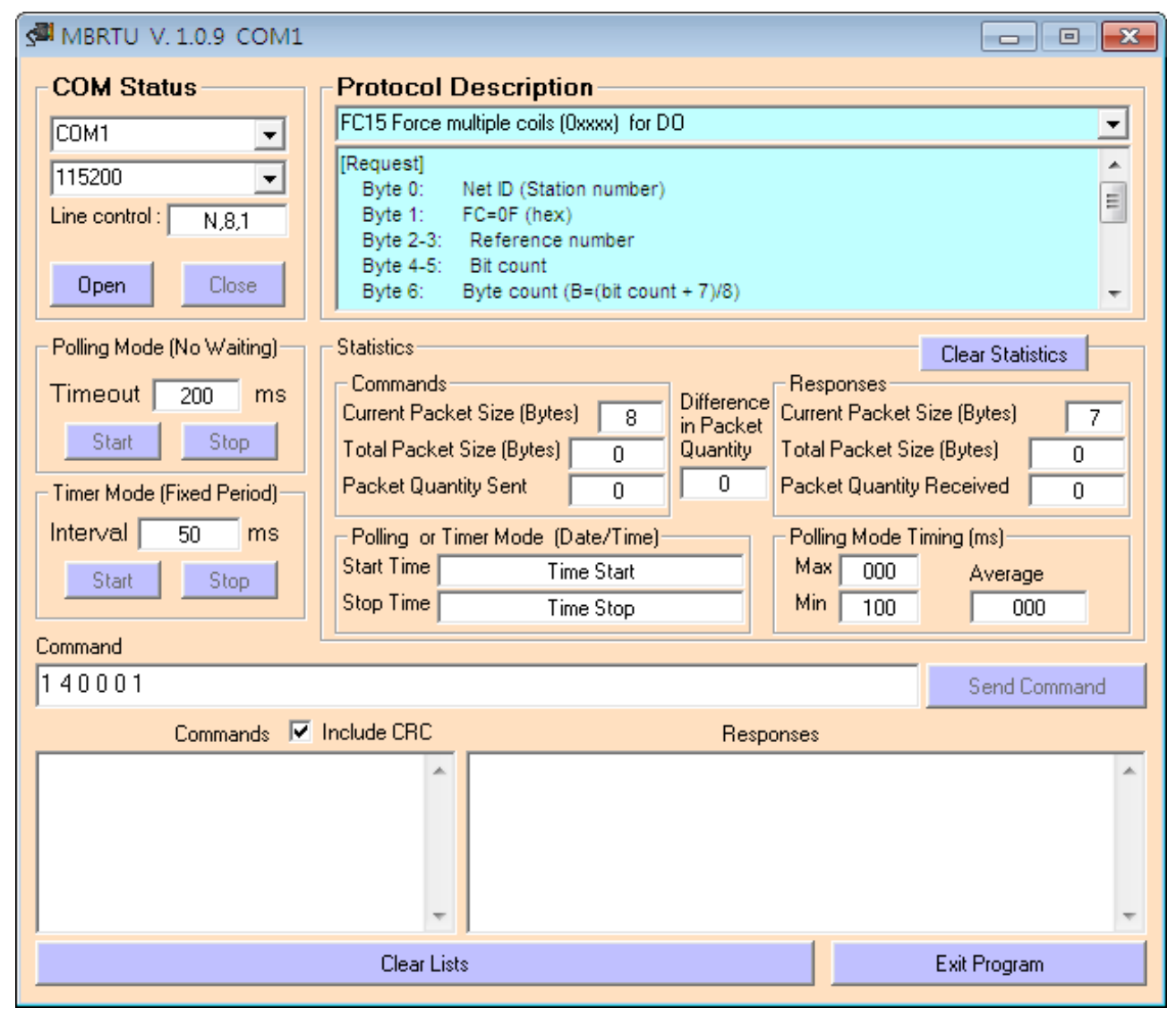

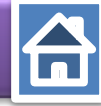

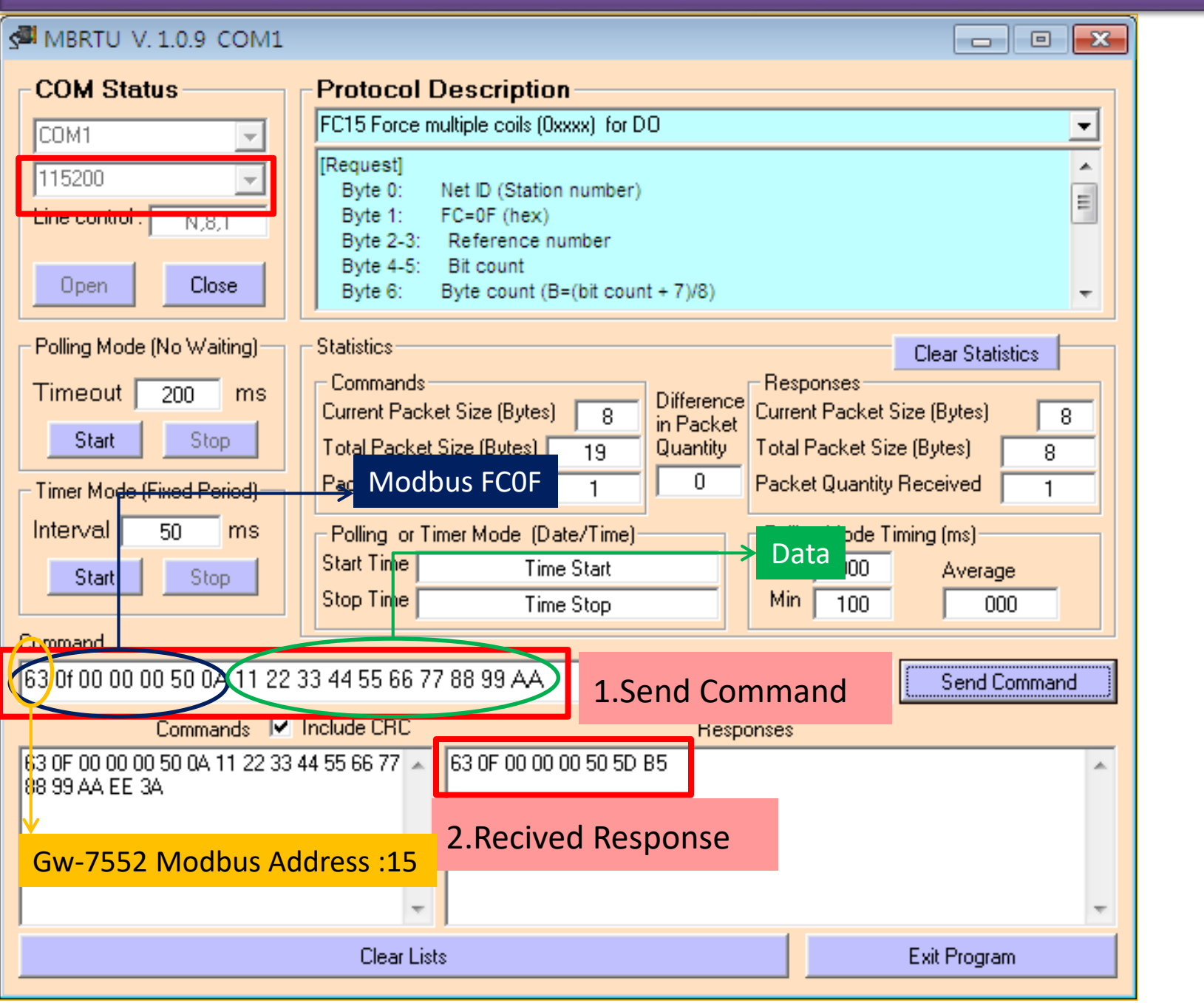

|     | Va         | ır - [ | VAT.  | _1 @S                 | 7_Pro2\\$ | SIMA     | TIC 300 Static   | n\CPU,       | - • •  |
|-----|------------|--------|-------|-----------------------|-----------|----------|------------------|--------------|--------|
| 1   | Ta         | able   | E     | dit Ins               | ert PLC   | : Va     | ariable View     | Options      | Window |
| He  | Help _ @ × |        |       |                       |           |          |                  |              |        |
| -C  | -          | D      | È     |                       | 3 🔏       | <u>)</u> | <u>a</u> n 🖂 🕽   | K 📲 🖁        | N?     |
| 0   | 0          | er 🖌   | א     | 66' <mark>1</mark> 47 | they      |          |                  |              |        |
|     | 1          | Add    | luess | Symbol                | Display f | ormat    | Status value     | Modify value |        |
| 1   |            | B      | 4     |                       | HEX       |          | B#16#11          |              |        |
| 2   |            | B      | 5     |                       | HEX       |          | B#16#22          |              |        |
| 3   |            | B      | 6     |                       | HEX       |          | B#16#33          |              |        |
| 4   |            | B      | 7     |                       | HEX       |          | B#1 <i>6</i> #44 |              |        |
| 5   |            | B      | 8     |                       | HEX       |          | B#16#55          |              |        |
| 6   |            | B      | 9     |                       | HEX       |          | B#16#66          |              |        |
| 7   |            | B      | 10    |                       | HEX       |          | B#1 <i>6</i> #77 |              |        |
| 8   |            | B      | 11    |                       | HEX       |          | B#1 <i>6</i> #88 |              |        |
| 9   |            | B      | 12    |                       | HEX       |          | B#1 <i>6</i> #99 |              |        |
| 10  |            | B      | 13    |                       | HEX       |          | B#16#AA          |              |        |
| 11  |            |        |       |                       |           |          |                  |              | c      |
|     |            |        |       |                       |           |          |                  |              |        |
|     |            |        |       |                       |           |          |                  |              |        |
| S7_ | Pro        | 2\SI   | MA    | TIC 300               | Station\. | \S7      | Program(1)       |              | •      |

#### User can receive DO data in IB4~IB13

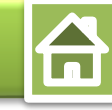

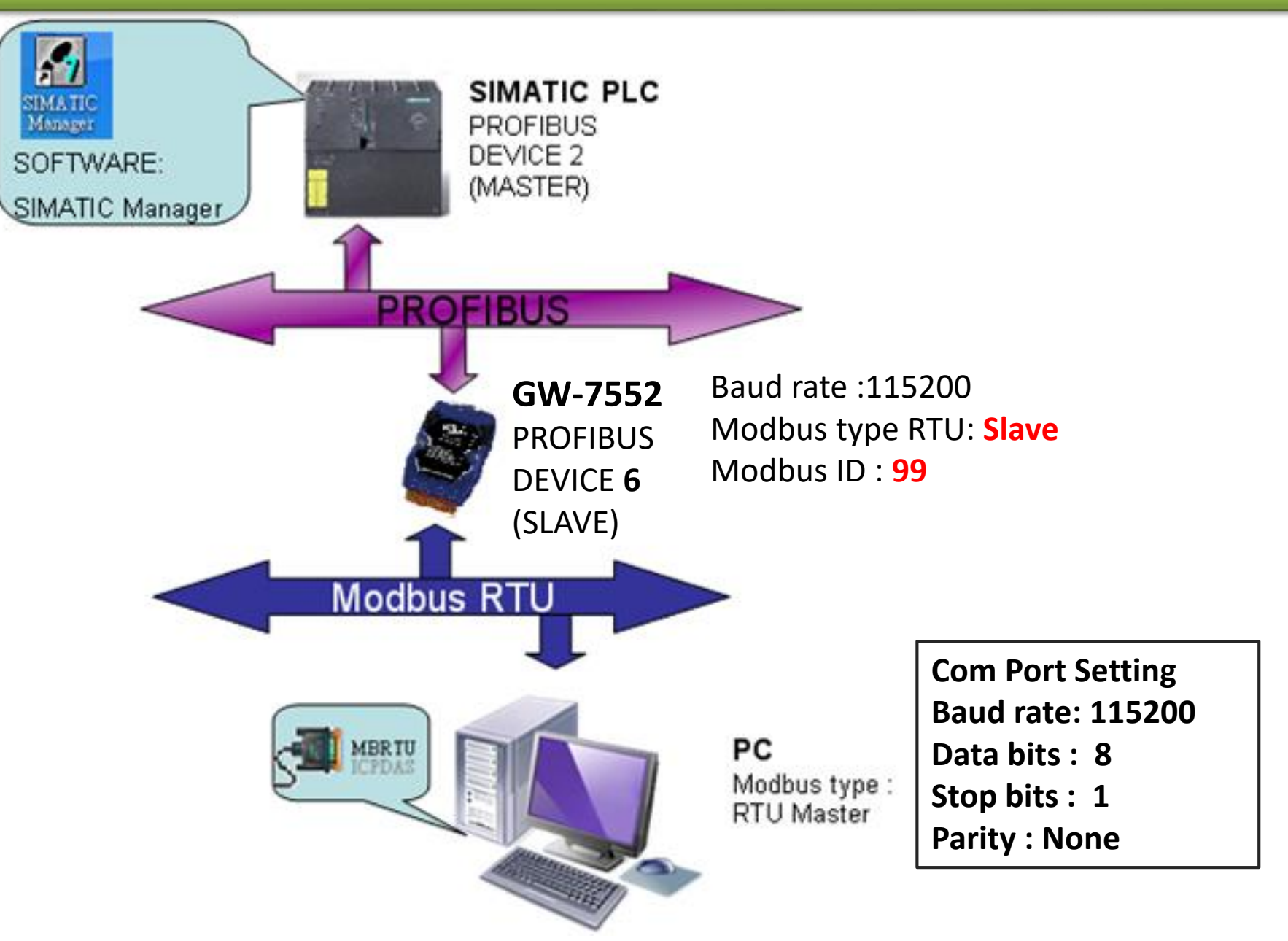

HW Config - [SIMATIC 300 Station (Configuration) -- S7\_Pro2] × Station Edit Insert PLC View Options Window Help 00n \_ & × 🗅 😅 🖫 🖷 🖏 🎒 📑 💼 💼 🖬 🎰 📳 📼 🞇 📢 ۰ 미지 🗩 (0) UR = 7552 Find: mt mi Profile: Standard CPU313 C-2 DP(1) 2 Ŧ XZ DPBUS(1): DP master system (1) Output Regist 🔺 2.2 DI16/D016 Output Regist 2.4 Count Output Regist 3 (1)Select GW-7552 module Output Regist (2) Double click 4 Output Regist 1. "System setting module" Input Register 2. "Input Register - - 5 word" Input Register Input Register 👗 (6) G W-7. Input Register Input Register Input Register 🗏 Input Register Input Register Input Register ₹. 111 Input Register Input Register (6) GW-7552 Input Register Input Register 👻 Slot DP ID Order Number / Designation I Address Q Address Comment 111 0...2 24DO System setting 1 2 32DI --> System setting 0...3 ₹< 3 5AI 256...265 Input Register--5 word 4 Chg Press F1 to get Help.

| New<br>Open.<br>Open C<br>Close<br>Save<br>Save<br>Save an<br>Proper<br>Import<br>Export<br>Consist<br>Check | <br>ONLINE<br>Ind Compile<br>Ities       | Ctrl+N<br>Ctrl+O<br>Ctrl+S | Save and Comp     | ile     |   | Find:<br>Profile:                 | 7552<br>Standard<br>Output R |
|----------------------------------------------------------------------------------------------------|------------------------------------------|----------------------------|-------------------|---------|---|-----------------------------------|------------------------------|
| Open<br>Open (<br>Close<br>Save<br>Save an<br>Proper<br>Import<br>Export.<br>Consist<br>Check (<br>Print     | <br>ONLINE<br>Ind Compile<br>Ities       | Ctrl+O<br>Ctrl+S           | Save and Comp     | ile     |   | Find:<br>Profile:                 | 7552<br>Standard<br>Output R |
| Open C<br>Close<br>Save<br>Save at<br>Proper<br>Import<br>Export<br>Consist<br>Check of<br>Print             | ONLINE<br>nd Compile<br>ties             | Ctrl+S                     | Save and Comp     | ile     | E | <u>F</u> ind:<br><u>P</u> rofile: | 7552<br>Standard<br>Output R |
| Close<br>Save<br>Save an<br>Proper<br>Import<br>Export<br>Consist<br>Check of<br>Print                       | nd Compile<br>ties                       | Ctrl+S                     | Save and Comp     | ile     |   | Profile:                          | Standard<br>Output R         |
| Save<br>Save at<br>Proper<br>Import<br>Export<br>Consist<br>Check of<br>Print                                | nd Compile<br>ties                       | Ctrl+S                     | Save and Comp     | ile     |   | Profile:                          | Standard<br>Output R         |
| Save an<br>Proper<br>Import<br>Export<br>Consist<br>Check of<br>Print                                        | nd Compile<br>ties                       | Ctrl+S                     | Save and Comp     | ile     |   |                                   | Output R                     |
| Proper<br>Import<br>Export<br>Consist<br>Check of<br>Print                                                   |                                          |                            | Save and comp     |         |   |                                   |                              |
| Proper<br>Import<br>Export<br>Consist<br>Check<br>Print                                                      | t                                        |                            |                   |         |   |                                   | Output R                     |
| Import<br>Export<br>Consist<br>Check<br>Print                                                                | t                                        |                            |                   |         |   |                                   | Output R                     |
| Export.<br>Consist<br>Check<br>Print                                                                         |                                          |                            |                   |         |   |                                   | Output R                     |
| Consist<br>Check<br>Print                                                                                    |                                          |                            |                   |         |   |                                   | Input Re                     |
| Check (                                                                                                    | tency Check                              | Ctrl+Alt+K                 |                   |         |   |                                   | Input Reg                    |
| Print                                                                                                    | CiR Compatibility                        | Ctrl+Alt+F                 |                   |         |   |                                   | Input Re;                    |
| Print                                                                                                    | circ compationity                        | CUITAIT                    |                   |         |   |                                   | Input Re                     |
|                                                                                                    |                                          | Ctrl+P                     | ſ                 |         |   |                                   | Input Reg                    |
| Print Pr                                                                                                    | review                                   |                            |                   |         | - |                                   | Input Re;                    |
| Page S                                                                                                    | Setup                                    |                            |                   |         | • |                                   | Input Re                     |
| 1 S7_Pr                                                                                                    | ro2\SIMATIC 300 St                       | tation                     |                   |         |   |                                   | Input Real                   |
| 2 S7_Pr                                                                                                    | ro1\SIMATIC 300 St                       | tation                     | adama la adama la |         |   |                                   | Input Re                     |
| 3 S7 Pr                                                                                                    |                                          | tation                     | 02                | Comment |   |                                   |                              |
| 4 S7_Pr                                                                                                    | ro4\SIMATIC 300 St                       |                            | 2                 |         |   |                                   |                              |
| Exit                                                                                                    | ro4\SIMATIC 300 St<br>ro3\SIMATIC 300 St | tation                     | 5 065             |         |   |                                   |                              |

| и ну                    | Config - [SIMATIC               | 300 St                             | ation (Configuration) S                          | 7_Pro2]                    |            |    |                 |   |   |                                   | E                |                                                                      |
|-------------------------|---------------------------------|------------------------------------|--------------------------------------------------|----------------------------|------------|----|-----------------|---|---|-----------------------------------|------------------|----------------------------------------------------------------------|
| <b>ԱԿ</b> լ St          | ation Edit Inser                | t [PLC                             | View Options Wind                                | ow Help                    |            |    | -=              |   |   |                                   |                  | _ 8 ×                                                                |
|                         | ç ≗∼ ¤ ⊑î¦ <i>⊜</i>             |                                    | Download<br>Upload                               |                            | Ctrl       | +L | Download to PLC |   |   |                                   |                  |                                                                      |
|                         | 0) UR                           | 3                                  | Download Module Iden<br>Upload Module Identific  | tification<br>cation to PG | i          |    |                 |   |   | <u>F</u> ind:<br><u>P</u> rofile: | 7552<br>Standard | <u>m†</u> mi<br>1 ▼                                                  |
| X2<br>2.2<br><u>2.4</u> | ? ] DP<br>? ] DI16/D<br>? Count | <u>7</u> ,                         | Faulty Modules<br>Module Information             |                            | Ctrl-      | +D |                 |   |   |                                   |                  | Output Regist 🔺<br>Output Regist<br>Output Regist                    |
| 4                       |                                 |                                    | Operating Mode<br>Clear/Reset                    |                            | Ctr        | +I |                 |   |   |                                   |                  | Output Regist<br>Output Regist<br>Input Register                     |
|                         |                                 |                                    | Monitor/Modify                                   |                            |            |    |                 |   |   |                                   |                  | Input Register<br>Input Register<br>Input Register<br>Input Register |
|                         |                                 |                                    | Save Device Name to M                            | emory Card                 | l          |    |                 |   |   |                                   |                  | Input Register<br>Input Register<br>Input Register                   |
| •                       |                                 | 11                                 | Ethernet                                         |                            |            | •  |                 | + |   |                                   |                  | Input Register<br>Input Register                                     |
| <b>(</b>                | (6) G₩-7552                     |                                    | PROFIBUS                                         |                            |            | •  |                 |   |   |                                   | ···· I           | Input Register<br>Input Register                                     |
| Slot                    | DPID                            | L                                  | Save Service Data                                | 1                          | - ~ ······ |    | ment            |   |   |                                   |                  | Input Register 👻                                                     |
| $\frac{1}{\frac{2}{3}}$ | 24DO<br><i>32DI</i><br>5AI      | System<br>> <i>Sy</i> s<br>Input F | .setting<br><i>tem setting</i><br>Register5 word | <i>03</i><br>256265        | 02         |    |                 |   |   |                                   | III              | t <sub>s</sub>                                                       |
| 4                       |                                 |                                    |                                                  |                            |            |    |                 |   | _ |                                   |                  |                                                                      |

Loads the current station into the load memory of the current module.

Chg //

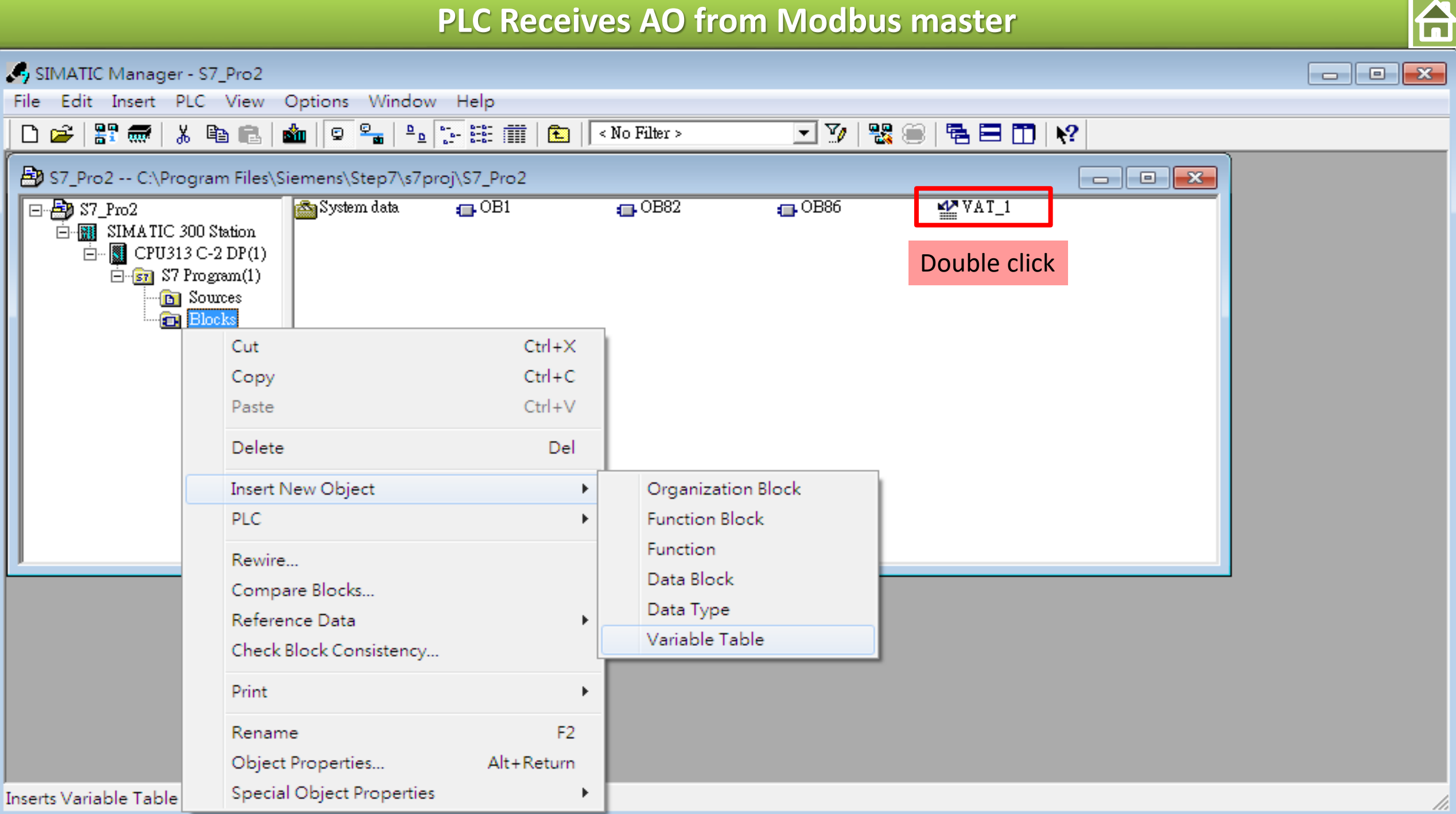

| PLC Receives AO from                                                                                                    | n Modbus master                                                                                                    |                 |
|----------------------------------------------------------------------------------------------------|----------------------------------------------------------------------------------------------------|-----------------|
| HW Config - [SIMATIC 300 Station (Configuration) S7_Pro2]                                                                                                    | Image: Symbol       Display formet       Status value       Modify value         Image: Symbol       Display formet       Status value       Modify value         Image: Symbol       Display formet       Status value       Modify value         Image: Symbol       Display formet       Status value       Modify value         Image: Symbol       Display formet       Status value       Modify value         Image: Symbol       Display formet       Status value       Modify value         Image: Symbol       Display formet       Status value       Modify value         Image: Symbol       Display formet       Status value       Modify value         Image: Symbol       Display formet       Status value       Modify value         Image: Symbol       Display formet       Status value       Modify value         Image: Symbol       Display formet       Status value       Modify value         Image: Symbol       Display formet       Status value       Modify value         Image: Symbol       Display formet       Status value       Modify value         Image: Status value       Modify value       Modify value       Modify value         Image: Status value       Miter       Miter       Miter         Image: Status valu |                 |
| (6) GW-7552         Slot       DP ID       Order Number / Designation       I Address       Q Address       Comment         1       24DO       System setting       02       02         2       32DI      > System setting       02         3       5AI       Input Register5 word       256265 | S7_Pro2\SIMATIC 300 Station\\S7 Program(1)                                                                                                    | ۔<br>خ <u>ر</u> |
| Press F1 to get Help.                                                                                                    |                                                                                                    |                 |

#### **Communication test**

#### Confirm the GW-7552's Com Port setting is the same with Modbus Master tool

(ex: MBRTU, you can download MBRTU from <a href="http://ftp.icpdas.com.tw/pub/cd/8000cd/napdos/modbus\_utility/">http://ftp.icpdas.com.tw/pub/cd/8000cd/napdos/modbus\_utility/</a>)

 $\mathbf{A}$ 

Com Port Settings: baud rate-115200, data bits-8, stop bits-1, parity-none

Confirm the setting of MBRTU is the same with GW-7552's setting

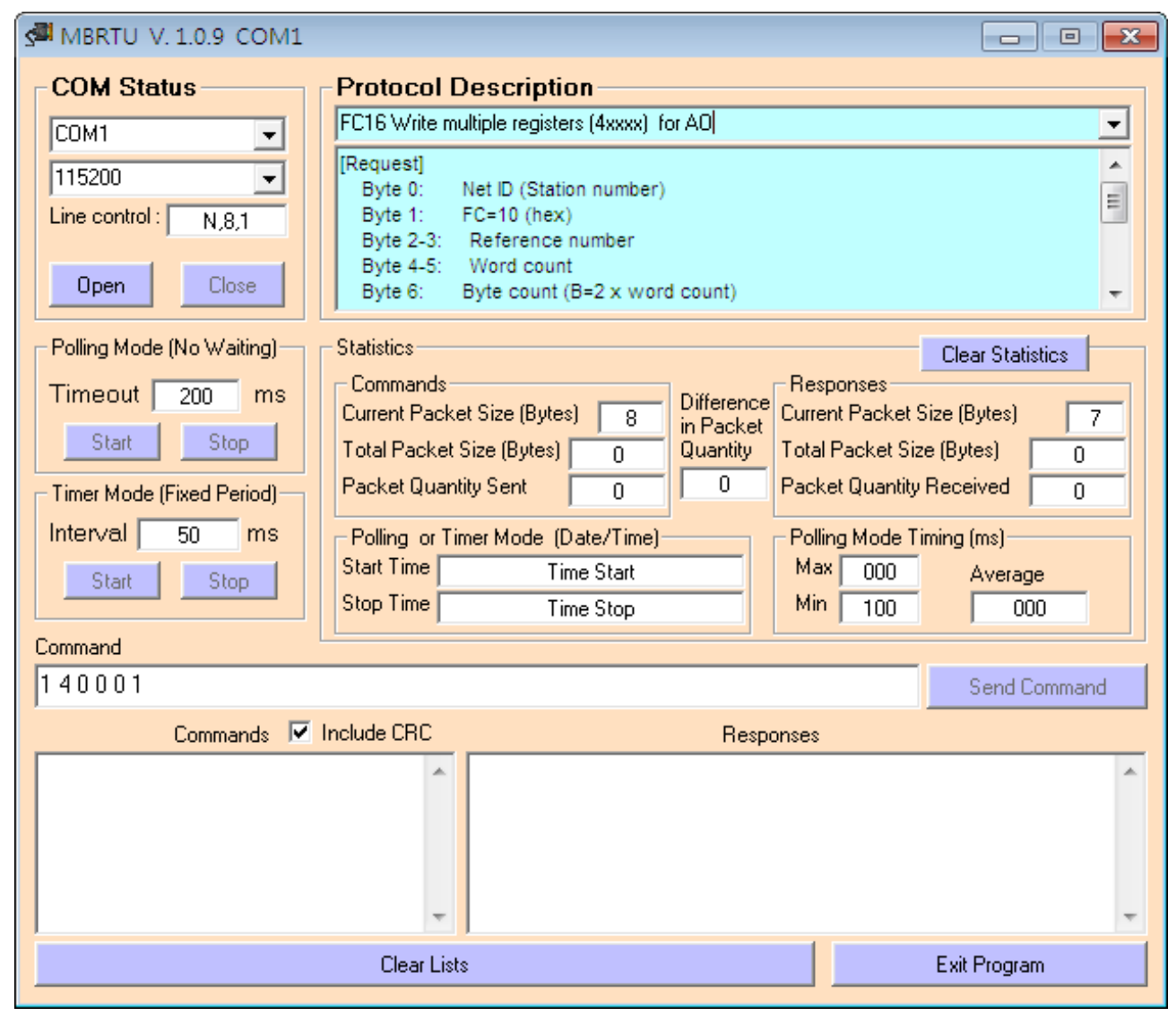

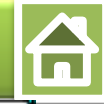

| MBRTU V. 1.0.9 COM1                                                                                                    | Mar - [VAT_1 @S7_Pro2\SIMATIC 300 Stati                                                                           |
|----------------------------------------------------------------------------------------------------|----------------------------------------------------------------------------------------------------|
| COM Status Protocol Description                                                                                                   | Table Edit Insert PLC Variable View Options                                                                       |
| COM1 FC16 Write multiple registers (4xxxx) for A0                                                                                 | Window Help                                                                                                    |
| I15200                                                                                                    |                                                                                                    |
| Line control : N,8,1 Byte 0: Net ID (Station humber)                                                                              | <b>∭</b> 66° м⊅ 66° i м² /////                                                                                    |
| Open     Close     Byte 4-5:     Word count       Byte 6:     Byte count (B=2 x word count)                                       | Address     Symbol     Display format     Status value     Modify value       1     PIW 256     HEX     W#16#0000 |
| Polling Mode (No Waiting) Statistics                                                                                              | 2 PIW 258 HEX W#16#1122                                                                                           |
| Timeout 200 ms Commands                                                                                                    | 3 PIW 260 HEX W#16#3344                                                                                           |
| Current Packet Size (Bytes) 8 Difference Current Packet Size (Bytes) 8                                                            | 4 PIW 262 HEX W#16#0000                                                                                           |
| Start         Stop         Total Packet Size (Bytes)         13         Quantity         Total Packet Size (Bytes)         8      | 5 PIW 264 HEX W#16#0000                                                                                           |
| Timer Mode (Fixed Period) Packet Quantity Sent 1 Packet Quantity Received 1                                                       |                                                                                                    |
| 1.Send command to write AO value     te/Time)     Polling Mode Timing (ms)       (0x1122,0x3344)     Stop     Max 000     Average |                                                                                                    |
| 6310000100020411223344 Send Command                                                                                               |                                                                                                    |
| Commands 🗹 Include CRC Responses                                                                                                  |                                                                                                    |
| 63 10 00 01 00 02 04 11 22 33 44 76 2F 🔺 63 10 00 01 00 02 18 4A                                                                  | S7_Pro2\SIMATIC 300 Station\\S7 Program(1)                                                                        |
| 2.Recived Response                                                                                                    | User can receive AO data in                                                                                       |
| GW-7552 modbus address 09                                                                                                    | PIW 256~ PIW 264                                                                                                  |
|                                                                                                    |                                                                                                    |
| Clear Lists Exit Program                                                                                                    |                                                                                                    |

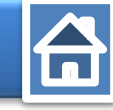

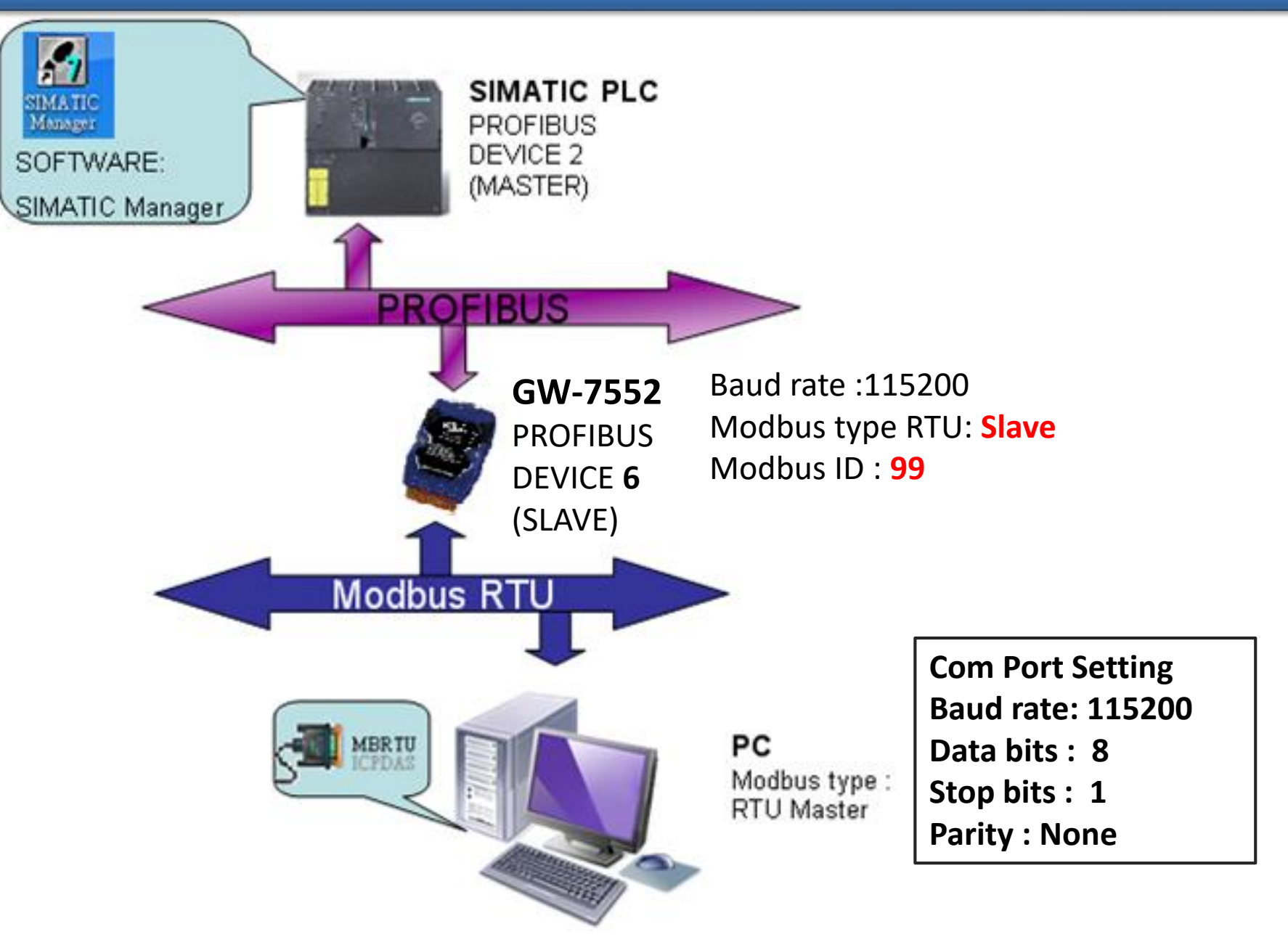

HW Config - [SIMATIC 300 Station (Configuration) -- S7\_Pro2] × 90n Station Edit Insert PLC View Options Window Help \_ 8 × 🗅 😅 🖫 🖷 🖏 🎒 🗎 🛍 💼 🛑 🏙 🎰 📳 📼 👯 📢 ۰. 미지 🗩 (0) UR = 7552 Find: M† Mi 1 Standard Profile: CPU313 C-2 DP(1) 2 Ŧ XZ DPBUS(1): DP master system (1) 📄 AS-I 2.2 DI16/D016 DP/DP Coupler Ξ 2.4 Count DP/RS232C Link (2) Double click 3 F GW-7552 4 1. "System setting module" Universal module System setting 2. "Output Relay/Coil – 4byte" (1)Select GW-7552 module Output Relay/Coil--1 byte Output Relay/Coil--2 byte Output Relay/Coil--3 byte Output Relay/Coil--4 byte Output Relay/Coil--5 byte Output Relay/Coil--6 byte Output Relay/Coil--7 byte Output Relay/Coil--8 byte .€ 111 Output Relay/Coil--9 byte Output Relay/Coil--10 byte (6) GW-7552 Output Relay/Coil--11 byte Output Relay/Coil--12 byte 👻 Slot DP ID Order Number / Designation I Address O Address Comment 111 24DO System setting 0...2 2 32DI --> System setting 0...3 3 32DO Output Relay/Coil--4 byte 3...6 4 Chg Press F1 to get Help.

| New                            | Ctrl+N     | <b>N</b> 2       |            |   |               |                                              |
|--------------------------------|------------|------------------|------------|---|---------------|----------------------------------------------|
| Open                           | Ctrl+O     | 1 R f            |            |   |               |                                              |
| Open ONUINE                    | carro      |                  |            |   |               |                                              |
| Close                          |            |                  |            | = | <u>F</u> ind: | 7552                                         |
| Close                          |            |                  |            |   | Profile:      | Standard                                     |
| Save                           | Save and   | Compile          |            |   | AS-L          | ,                                            |
| Save and Compile               |            |                  |            |   | DP/DF         | ? Coupler                                    |
| Properties                     |            |                  |            |   | DP/RS         | 232C Link                                    |
|                                |            |                  |            |   | GW-7          | 552<br>niversal module                       |
| Import                         |            |                  |            |   | - Sy          | ystem setting                                |
| Export                         |            |                  |            |   | - O           | utput Relay/Coil1 b                          |
| Consistency Check              | Ctrl+Alt+K |                  |            |   |               | utput Relay/Coil2 bj<br>utput Relay/Coil2 bj |
| Check CiR Compatibility        | Ctrl+Alt+F |                  |            |   | 0             | utput Relay/Coil4 b                          |
|                                |            |                  |            |   | - 🗍 🖳 🚺 O1    | utput Relay/Coil5 b                          |
| Print                          | Ctrl+P     | [                |            |   |               | utput Relay/Coil6 bj                         |
| Print Preview                  |            |                  |            | - |               | utput Relay/Coil7 bj<br>utput Relay/Coil8 bj |
| Page Setup                     |            |                  |            | 4 | <b>0</b>      | utput Relay/Coil9 b                          |
| 1 S7_Pro2\SIMATIC 300 Station  |            |                  |            |   | 01            | utput Relay/Coil10                           |
| 2 S7 Pro1\SIMATIC 300 Station  |            |                  | . Communit |   |               | utput Relay/Coil12                           |
| 3 S7 Pro4\SIMATIC 300 Station  |            | Address Q Addres | s Comment  |   | - <b>1</b>    |                                              |
| 4 S7 Pro3\SIMATIC 300 Station  |            | 3                |            |   | <u> </u>      |                                              |
| 4 57_1105 (SIMATIC 500 Station |            | 36               |            |   |               |                                              |

cing //

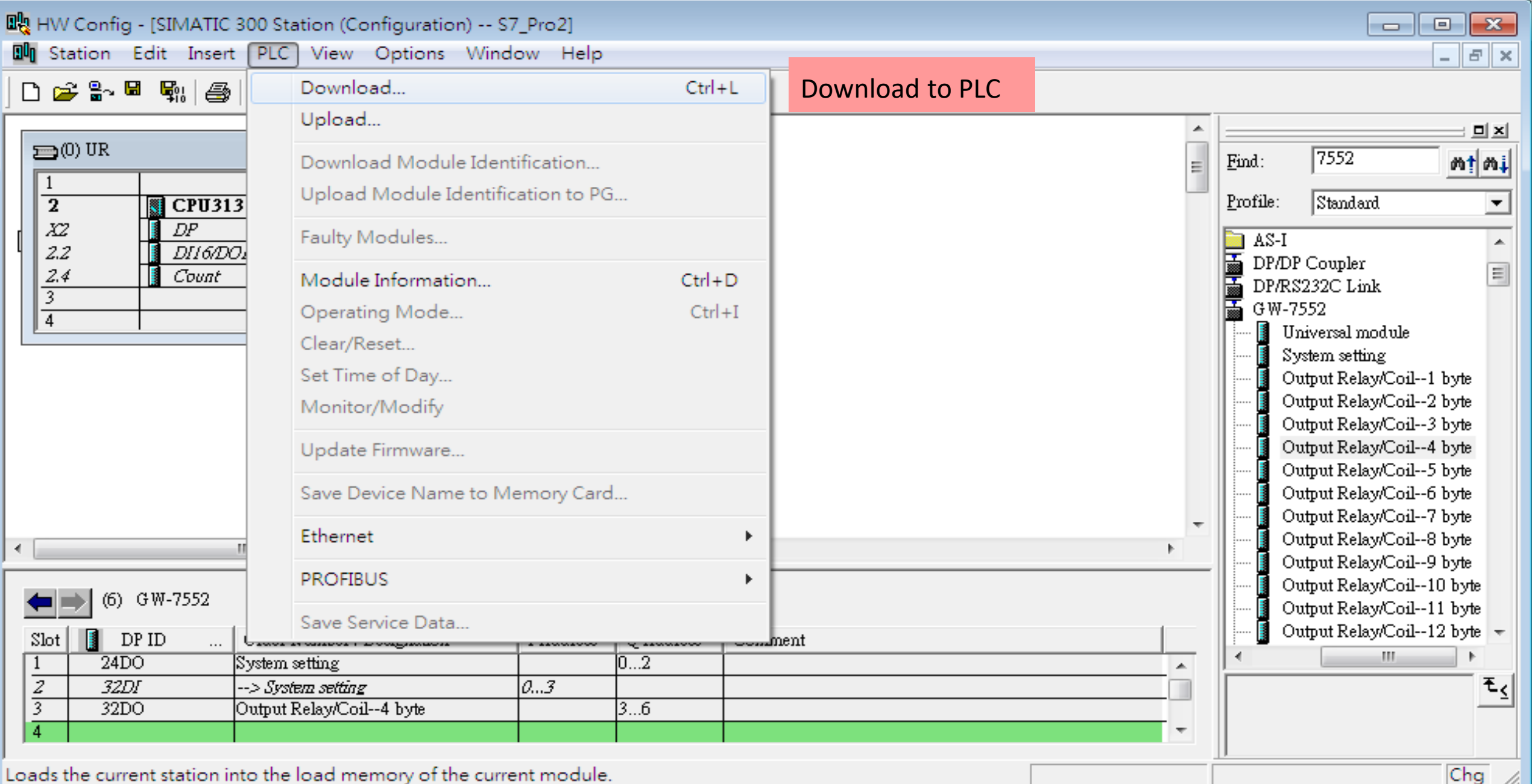

Loads the current station into the load memory of the current module.

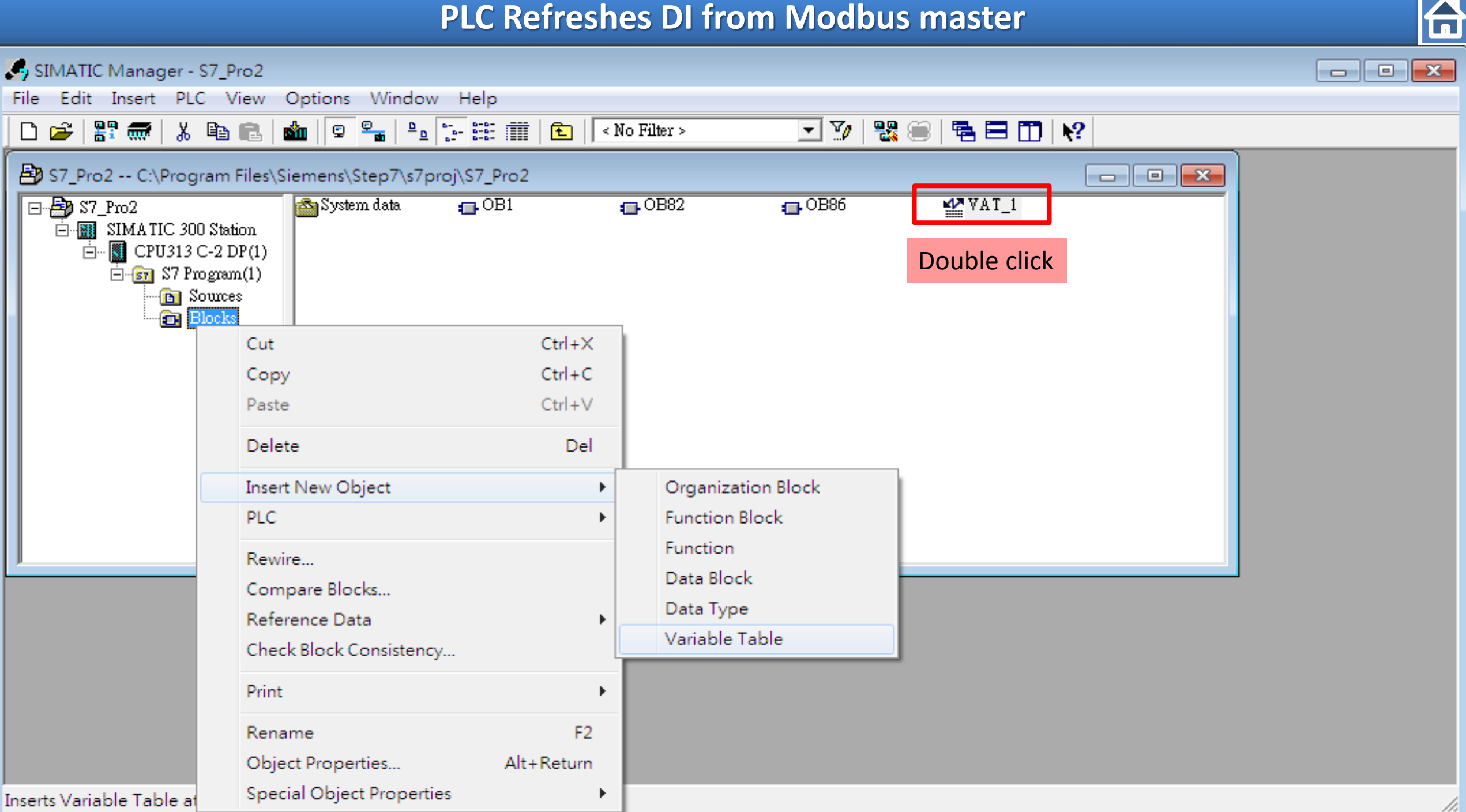

| PLC Refreshes DI from M                                                                                                    | odbus master                                                                                                    |         |
|----------------------------------------------------------------------------------------------------|----------------------------------------------------------------------------------------------------|---------|
| Image: HW Config - [SIMATIC 300 Station (Configuration) S7_Pro2]   Image: Station Edit Insert PLC View Options Window Help   Image: Station Edit Insert PLC View Options Window Help   Image: Station Edit Insert PLC View Option Edit Insert PLC View Option Edit Insert PLC View Option Edit Insert PLC View Option Edit Insert PLC View Option Edit Insert PLC View Option Edit Insert PLC | Image: Construction of the second state of the second state of the second s |         |
| (6) GW-7552<br>Slot DP ID Order Number / Designation I Address Q Address Comment<br>1 24DO System setting 02<br>2 32DI> System setting 03<br>3 32DO Output Relay/Coil4 byte 36                                                                                                    | S7_Pro2\SIMATIC 300 Station\\S7 Program(1)                                                                                                    | ÷<br>€< |

//,

#### **Communication test 1**

#### Confirm the GW-7552's Com Port setting is the same with Modbus Master tool

(ex: MBRTU, you can download MBRTU from <a href="http://ftp.icpdas.com.tw/pub/cd/8000cd/napdos/modbus/modbus\_utility/">http://ftp.icpdas.com.tw/pub/cd/8000cd/napdos/modbus\_utility/</a>)

Com Port Settings: baud rate-2400, data bits-8, stop bits-1, parity-none

| Zee IMBRID V. 1.0.9 COIMI |                                                                                                    |
|---------------------------|----------------------------------------------------------------------------------------------------|
| COM Status                | Protocol Description                                                                                                    |
| COM1 🗨                    | FC2 Read multiple input discretes (1xxxx) for DI                                                                                                    |
| 115200 💌                  | [Request] A Byte 0: Net ID (Station number)                                                                                                    |
| Line control : N,8,1      | Byte 1: FC=02 The second second secon |
| Open Close                | Byte 4-5: Bit count                                                                                                    |
| Polling Mode (No Waiting) | Statistics Clear Statistics                                                                                                    |
| Timeout 200 ms            | Commands<br>Current Packet Size (Butes)                                                                                                    |
| Start Stop                | Total Packet Size (Bytes) 0 Quantity Total Packet Size (Bytes) 0                                                                                                    |
| Timer Mode (Fixed Period) | Packet Quantity Sent 0 Packet Quantity Received 0                                                                                                    |
| Interval 50 ms            | Polling or Timer Mode (Date/Time) Polling Mode Timing (ms)                                                                                                    |
| Start Stop                | Start Time         Time Start         Max         000         Average           Start Time         Time Start         Min         100         200                                                                                                    |
| Command                   |                                                                                                    |
| 1 4 0 0 0 1               | Send Command                                                                                                    |
| Commands 🔽                | Include CRC Responses                                                                                                    |
|                           |                                                                                                    |
|                           | <b>v</b>                                                                                                    |
|                           | Clear Lists Exit Program                                                                                                    |

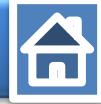

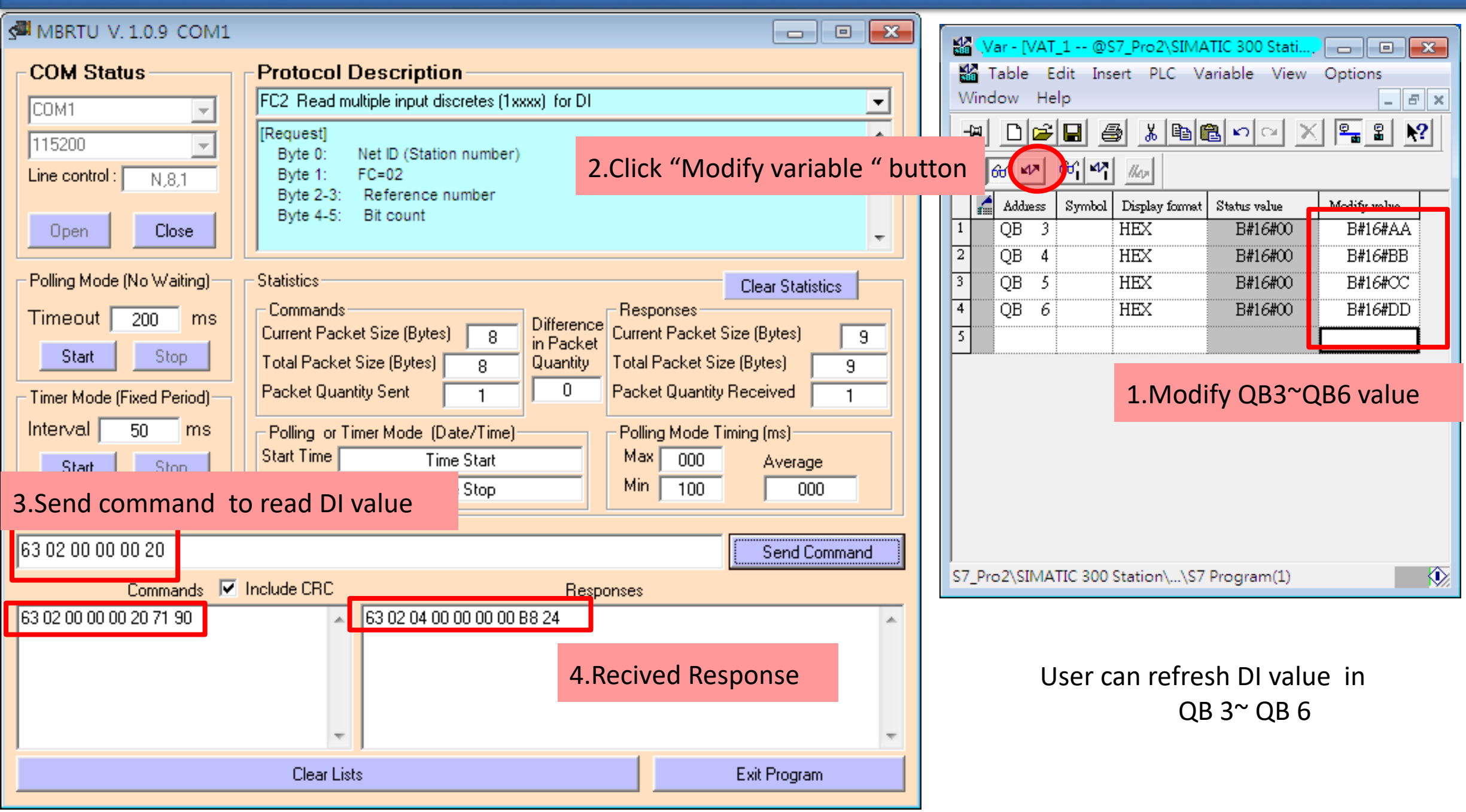

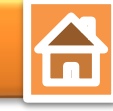

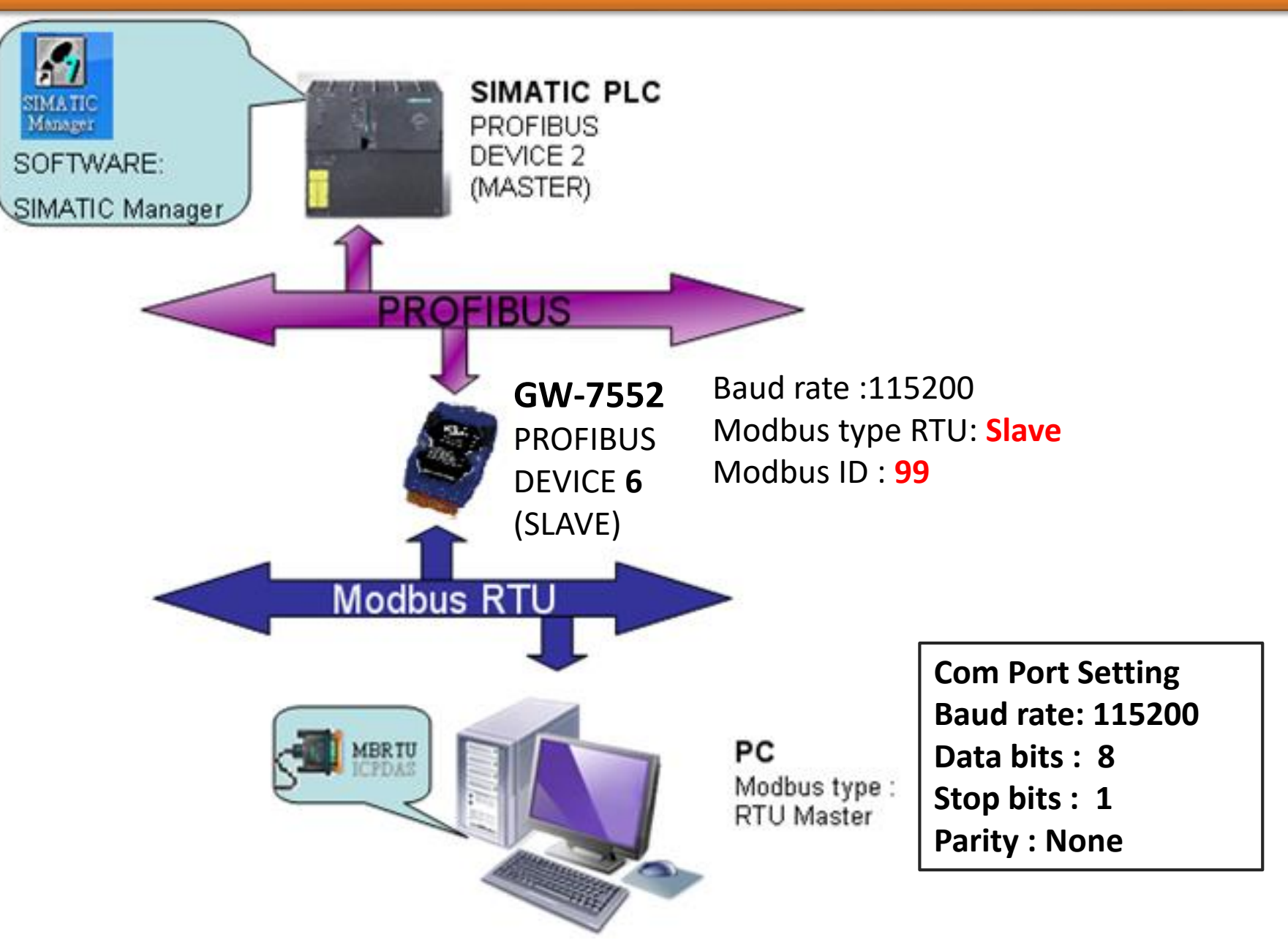

HW Config - [SIMATIC 300 Station (Configuration) -- S7\_Pro2] × -----🛄 Station Edit Insert PLC View Options Window Help \_ 8 × 🗅 😅 🖫 🖳 🥞 🛛 🖻 💼 📄 🏜 🏙 📳 📼 🚟 💦 믜푀 ۰ 🗩 (0) UR = 7552 Find: ለ† ለ‡ Standard Profile: CPU313 C-2 DP(1) 2 Ŧ XZ DPBUS(1): DP master system (1) Output Register--4 word 2.2 DI16/DO16 Output Register--5 word 2.4 Count Output Register--6 word (1)Select GW-7552 module (2) Double click 3 Output Register--7 word 4 1. "System setting module" Output Register--8 word Output Register--9 word 2. "Output Register- - 8 word" Output Register--10 word Output Register--11 word 🕁 (6) G W-7! Output Register--12 word Output Register--13 word Output Register--14 word Output Register--15 word Output Register--16 word Output Register--17 word ٠. 111 Output Register--18 word Output Register--19 word (6) GW-7552 Output Register -- 20 word Output Register--21 word I Address O Address Slot DP ID Order Number / Designation Comment 24DO 1 System setting 0...2 111 2 32DI --> System setting 0...3 ₹<u>₹</u> 3 8AO Output Register--8 word 256...271 4 Chg Press F1 to get Help.

| N HW            | Config - [SIMATIC 300 Station (Conf<br>ation Edit Insert PLC View O                                                              | iguration) S7_P<br>ptions Window | o2]<br>Help                     |              |         |        |                              |                      |                                                                                                    | . 8                         | ×          |
|-----------------|----------------------------------------------------------------------------------------------------|----------------------------------|---------------------------------|--------------|---------|--------|------------------------------|----------------------|----------------------------------------------------------------------------------------------------|-----------------------------|------------|
|                 | New                                                                                                    | Ctrl+N                           | ₩?                              |              |         |        |                              |                      |                                                                                                    |                             |            |
| ε               | Open<br>Open ONLINE<br>Close                                                                                                    | Ctrl+O                           |                                 |              |         | _<br>E | <u>F</u> ina<br><u>P</u> ro: | l:<br>Sile:          | 7552<br>Standard                                                                                                | ≕ ⊡<br>M‡ 6                 | ×<br>%↓    |
|                 | Save<br>Save and Compile                                                                                                    | Save and                         | Compile                         | _            |         |        |                              |                      | atput Register4 wor<br>atput Register5 wor                                                                      | nd<br>nd                    | <u>^</u>   |
| l               | Properties<br>Import<br>Export                                                                                                   |                                  |                                 |              |         |        |                              |                      | atput Register6 wor<br>atput Register7 wor<br>atput Register8 wor<br>atput Register9 wor<br>atput Register10 wo | ra<br>rd<br>rd<br>rd<br>ord |            |
|                 | Consistency Check<br>Check CiR Compatibility                                                                                     | Ctrl+Alt+K<br>Ctrl+Alt+F         |                                 |              |         |        |                              | 01<br>01<br>01<br>01 | atput Register11 wo<br>atput Register12 wo<br>atput Register13 wo<br>atput Register14 wo                        | ord<br>ord<br>ord<br>ord    |            |
| •               | Print<br>Print Preview<br>Page Setup                                                                                             | Ctrl+P                           |                                 |              |         | -      |                              | 01<br>01<br>01<br>01 | utput Register15 wo<br>utput Register16 wo<br>utput Register17 wo<br>utput Register18 wo                        | ord<br>ord<br>ord<br>ord    |            |
| 1.11.1 - 72 - A | 1 S7_Pro2\SIMATIC 300 Station<br>2 S7_Pro1\SIMATIC 300 Station<br>3 S7_Pro4\SIMATIC 300 Station<br>4 S7_Pro3\SIMATIC 300 Station |                                  | Address Q Ad<br>02<br>3<br>2562 | dress<br>271 | Comment | ^      | •                            |                      | atput Register19 wo<br>atput Register20 wo<br>atput Register21 wo                                               | ord<br>ord<br>ord           | ₹ <u>≺</u> |
| 2               | Exit                                                                                                    | Alt+F4                           |                                 |              |         | · ·    |                              |                      |                                                                                                    |                             |            |

Saves and creates all system data in the current station.

Chg //

| ц ни                                               | 🖞 HW Config - [SIMATIC 300 Station (Configuration) S7_Pro2] |        |                                                |                            |        |    |     |                 |          |                            |             |                                                |           |
|----------------------------------------------------|-------------------------------------------------------------|--------|------------------------------------------------|----------------------------|--------|----|-----|-----------------|----------|----------------------------|-------------|------------------------------------------------|-----------|
| 🕅 Station Edit Insert PLC View Options Window Help |                                                             |        |                                                |                            |        |    |     |                 |          | _                          | ъ×          |                                                |           |
|                                                    | 2 🔓 🖪 🖓 🎒                                                   |        | Download                                       |                            | Ctrl   | ۰L |     | Download to PLC |          |                            |             |                                                |           |
|                                                    |                                                             |        | Upload                                         |                            |        |    |     |                 |          | []                         |             |                                                |           |
|                                                    | (0) UR                                                      | 3      | Download Module Iden<br>Upload Module Identifi | tification<br>cation to PG | ì      |    |     |                 | =        | <u>F</u> in<br><u>P</u> ro | d:<br>file: | 7552 M                                         | † mi<br>▼ |
|                                                    | 2 <b>D</b> P<br>2 <b>D</b> 116/DC                           | 7,     | Faulty Modules                                 |                            |        |    |     |                 |          |                            |             | )utput Register4 word                          | *         |
| 2.4                                                | 4 🚺 Count                                                   |        | Module Information                             |                            | Ctrl+  | D  |     |                 |          |                            |             | Jutput Register5 word<br>Jutput Register6 word |           |
| $\frac{3}{4}$                                      |                                                             | _      | Operating Mode                                 |                            | Ctrl   | +I |     |                 |          |                            |             | )utput Register7 word                          |           |
| 4                                                  | I                                                           | _      | Clear/Reset                                    |                            |        |    |     |                 |          |                            |             | )utput Register8 word                          |           |
|                                                    |                                                             |        | Set Time of Day                                |                            |        |    |     |                 |          |                            |             | )utput Register9 word                          |           |
|                                                    |                                                             |        | Set Time of Day                                |                            |        |    |     |                 |          |                            | illi C      | Jutput Register10 word                         |           |
|                                                    |                                                             |        | Monitor/Modify                                 |                            |        |    |     |                 |          |                            | illi o      | Juput Register-11 word                         |           |
|                                                    |                                                             |        | Update Firmware                                |                            |        |    |     |                 |          |                            |             | )utput Register13 word                         |           |
|                                                    |                                                             |        |                                                |                            |        |    |     |                 |          |                            |             | )utput Register14 word                         | ·         |
|                                                    |                                                             |        | Save Device Name to M                          | emory Card                 | 1      |    |     |                 |          |                            |             | )utput Register15 word                         |           |
|                                                    |                                                             |        | Ethernet                                       |                            |        | •  | L., |                 | -        |                            |             | Jutput Register10 word                         |           |
| •                                                  |                                                             | 11     | Ethernet                                       |                            |        |    |     |                 | Þ        |                            |             | )utnut Register18 word                         |           |
|                                                    | - 1                                                         |        | PROFIBUS                                       |                            |        | •  |     |                 |          | í                          |             | )utput Register19 word                         | L         |
| - <b>-</b> -                                       | (6) G₩-7552                                                 |        | Concerning Data                                |                            |        |    |     |                 |          |                            | - 🚺 🖸       | )utput Register20 word                         |           |
| Slot                                               | DPID                                                        | L      | Save Service Data                              |                            |        |    | men | ıt              |          |                            | ା 📕 🔍       | )utput Register21 word                         | · 🚽       |
| 1                                                  | 24DO                                                        | System | ı setting                                      |                            | 02     |    |     |                 | <u> </u> | 1                          |             | ······································         | F         |
| 2                                                  | 32DI                                                        | > Sys  | stem setting                                   | 03                         |        |    |     |                 |          | lí –                       |             |                                                | ٦.        |
| 3                                                  | 8AO                                                         | Output | t Register8 word                               |                            | 256271 |    |     |                 |          |                            |             |                                                | _7        |
| $\frac{4}{5}$                                      |                                                             |        |                                                |                            |        |    |     |                 |          |                            |             |                                                |           |
|                                                    |                                                             |        |                                                |                            |        |    |     |                 |          |                            |             |                                                |           |

Loads the current station into the load memory of the current module.

Chg //

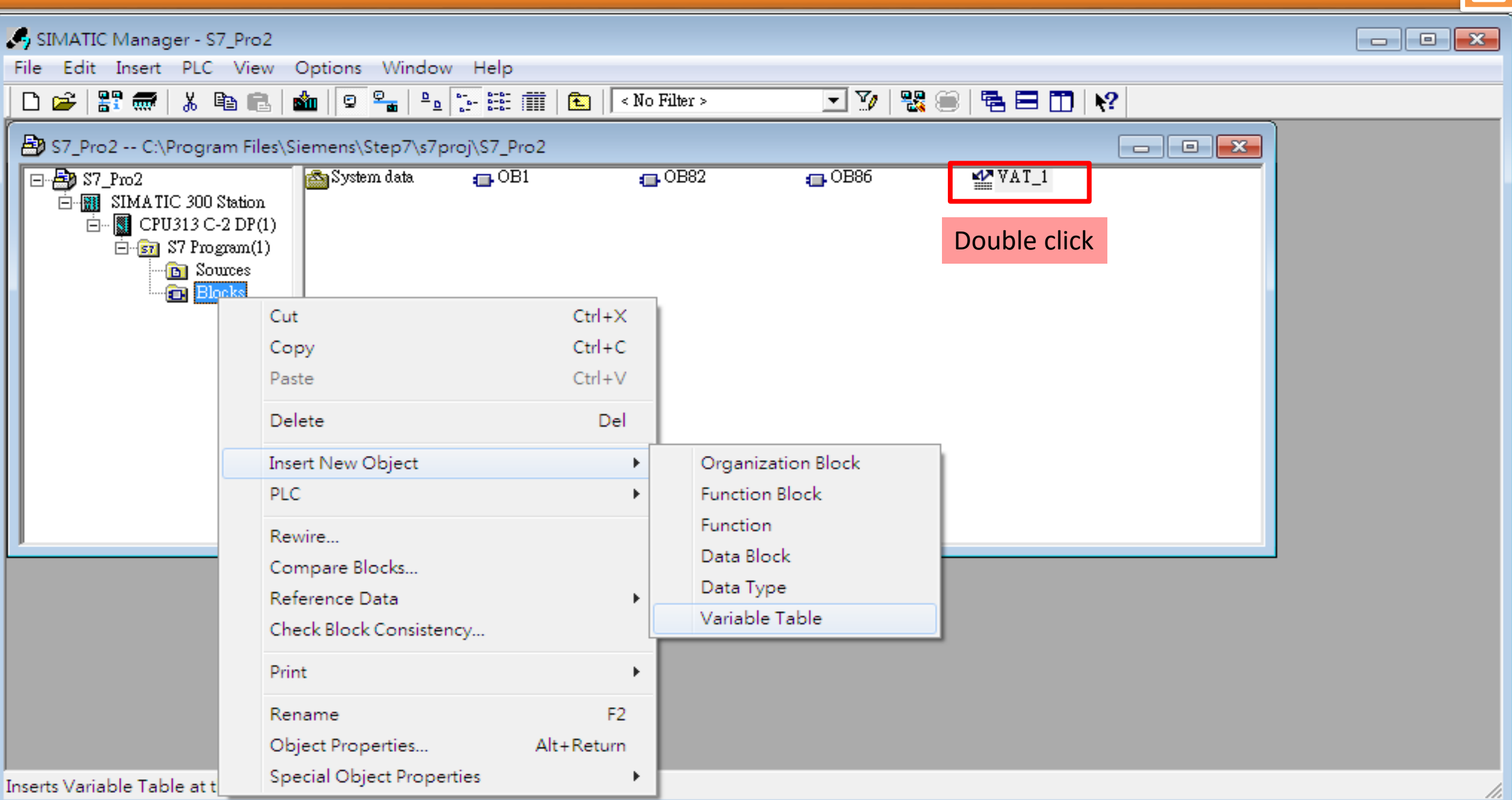

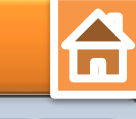

| 🖳 HW Config - [SIMATIC 300 Station (Configuration) S7_Pro2]                                                            |                                                                        |
|----------------------------------------------------------------------------------------------------|------------------------------------------------------------------------|
| 💵 Station Edit Insert PLC View Options Window Help                                                                     | 🕌 Var - [VAT_1 @S7_Pro2\SIMATIC 300 Stati                              |
| D 🛩 🗤 🖳 🧠    🖻 🖻    🏜 🏜   🚯 📼   👯   <table-cell></table-cell>                                                          | Image: Table Edit Insert PLC Variable View Options         Window Help |
| ⊇(0) UR                                                                                                    |                                                                        |
| Lick "Monitor" button                                                                                                  |                                                                        |
| $\frac{2}{\lambda^2} = \frac{DP}{DP} = DUS(1) DD method method (1)$                                                    | Adduess Symbol Display format Status value Modify value                |
| 2.2 DI16/DO16                                                                                                    | 1 PQW 256 HEX 66                                                       |
| 2.4 Count                                                                                                    | 2 PQW 258 HEX 🕰                                                        |
| <u></u>                                                                                                    | 3 PQW 260 HEX                                                          |
|                                                                                                    | 4 PQW 262 HEX ₫                                                        |
|                                                                                                    | 5 PQW 264 HEX 💏                                                        |
| (6) GW-75!                                                                                                    | 6 PQW 266 HEX 64                                                       |
|                                                                                                    | 7 PQW 268 HEX 64                                                       |
| tiend territ                                                                                                    | 8 POW 270 HEX 64                                                       |
|                                                                                                    | 9                                                                      |
|                                                                                                    |                                                                        |
|                                                                                                    |                                                                        |
| (6) G₩-7552                                                                                                    |                                                                        |
| Slot 🚺 DP ID Order Number / Designation I Address Q A ddress Comment                                                   | S7_Pro2\SIMATIC 300 Station\\S7 Program(1)                             |
| 1 24DO System setting 02                                                                                               |                                                                        |
| Z         32D1        > System setting         03           3         8AO         Output Register8 word         256271 |                                                                        |
| 4                                                                                                    |                                                                        |
|                                                                                                    |                                                                        |
| Press F1 to get Help.                                                                                                  | Chg //                                                                 |

#### **Communication test 1**

#### Confirm the GW-7552's Com Port setting is the same with Modbus Master tool

(ex: MBRTU, you can download MBRTU from <a href="http://ftp.icpdas.com.tw/pub/cd/8000cd/napdos/modbus/modbus\_utility/">http://ftp.icpdas.com.tw/pub/cd/8000cd/napdos/modbus\_utility/</a>)

Com Port Settings: baud rate-115200, data bits-8, stop bits-1, parity-none

| SH MBRIU V. 1.0.9 COM1    |                                                      |
|---------------------------|------------------------------------------------------|
| COM Status                | Protocol Description                                 |
| COM1 🔍                    | FC4 Read multiple input registers (3xxxx) for Al     |
| 115200 🖵                  | [Request] A Ryte 0: Net ID (Station number)          |
| Line control : N,8,1      | Byte 1: FC=04                                        |
| Open Close                | Byte 2-5: Word count                                 |
| Polling Mode (No Waiting) | Statistics Clear Statistics                          |
| Timeout 200 ms            |                                                      |
| Start Stop                | Total Packet Size (Bytes) 8 in Packet Size (Bytes) 9 |
| Timer Mode (Fixed Period) | Packet Quantity Sent 0 0 Packet Quantity Received 0  |
| Interval 50 ms            | - Polling or Timer Mode (Date/Time)                  |
| Shart Share               | Start Time Time Start Max 000 Average                |
| Star                      | Stop Time Time Stop Min 100 000                      |
| Command                   |                                                      |
| 140001                    | Send Command                                         |
| Commands 💌                | Include CRC Responses                                |
|                           |                                                      |
|                           | Clear Lists Exit Program                             |
|                           |                                                      |

**PLC Refreshes AI from Modbus master** 

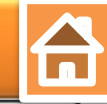

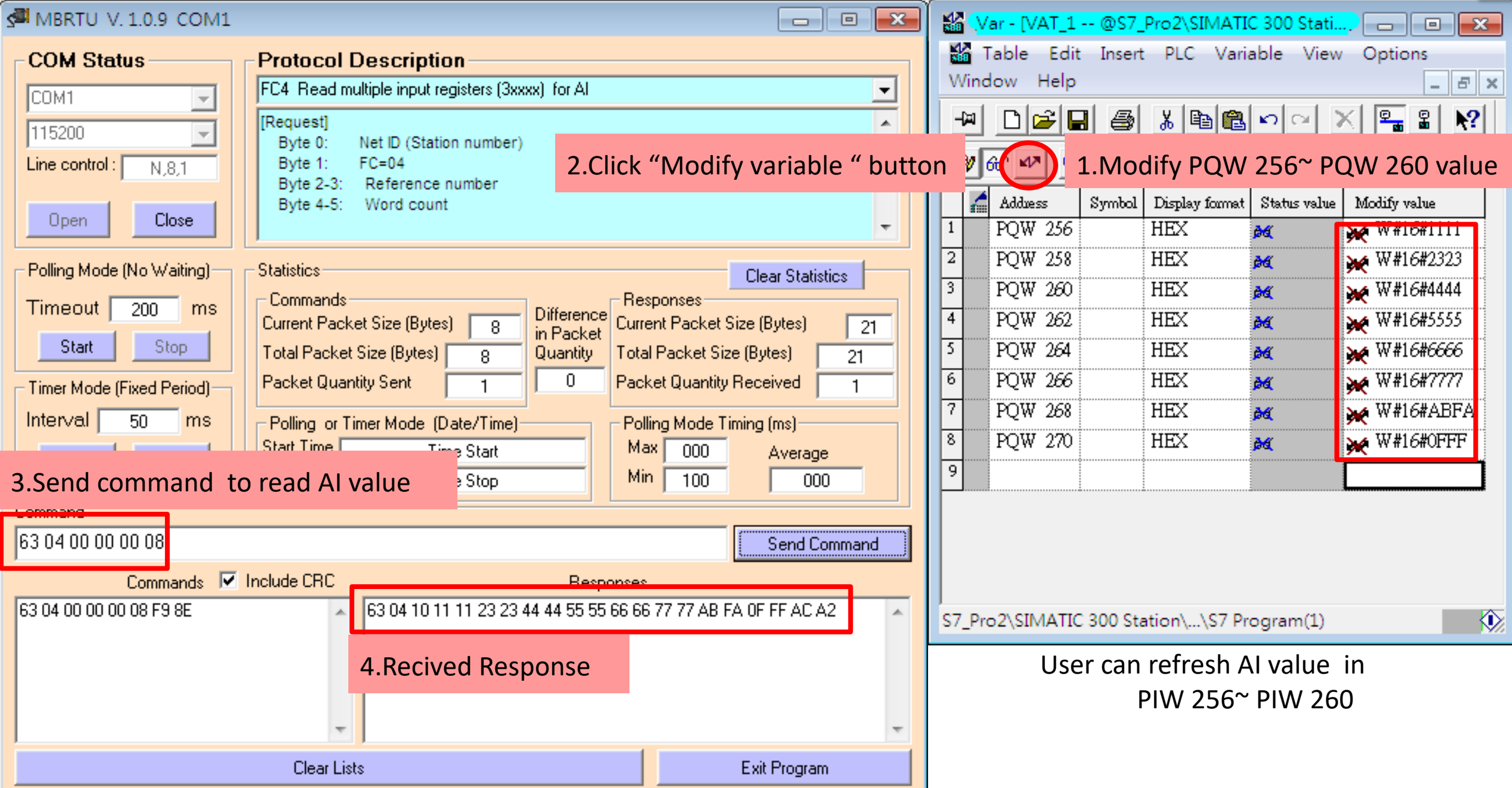